# WIL-Acro II

Compact Label Printer with Color Touchscreen

# Service Manual: Technical

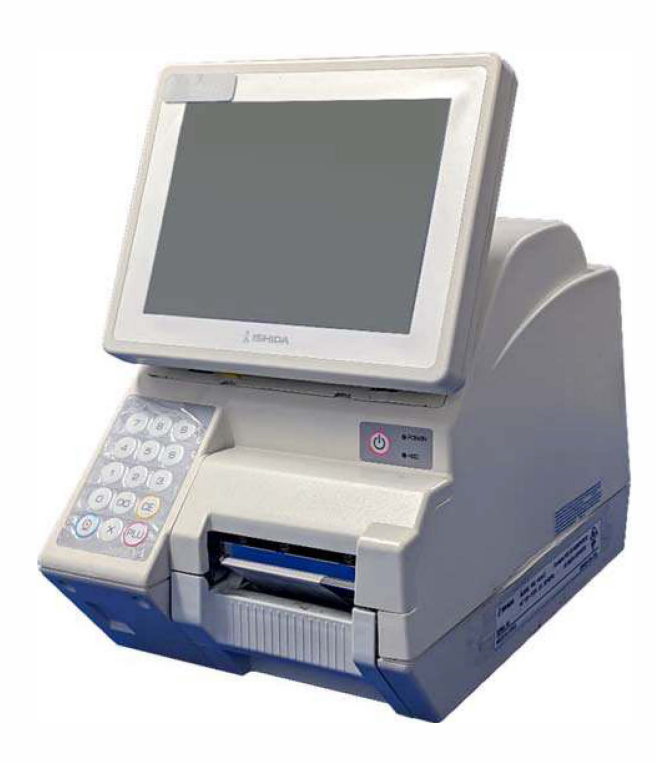

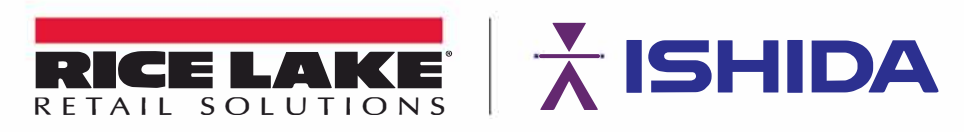

PN 217886 Rev A

# Introduction

#### • Purpose of this Manual

The purpose of this manual is as reference material for the delivery, installation, repair and maintenance of this machine.

#### • Target Readers

This manual has been written specifically for use by our service personnel. The use of this manual by any person other than the above is strictly prohibited.

#### Related Manuals

| Manual Name                    | Content                                                      |  |
|--------------------------------|--------------------------------------------------------------|--|
| WIL-Acro II Instruction Manual | Instruction Manual (included in the package of this machine) |  |
| WIL-Acro II Program Manual     | Description of each mode for software                        |  |
| WIL-Acro II Parts Price List   | Description of part number/price/delivery date for each part |  |

#### Signal Words

The signal words shown in this manual are separated into three stages depending on the level of danger or the seriousness of potential injury. Fully understand the meanings of the signal words shown below and follow the directions as shown in this manual and on the stickers placed on the machine.

| Signal Word | Meaning                                                                                                    |  |  |
|-------------|----------------------------------------------------------------------------------------------------|--|--|
| A DANGER!   | Indicates an imminently hazardous situation which, if not avoided, is likely to result in serious injury or may result in death.                      |  |  |
|             | Indicates a potentially hazardous situation which, if not avoided, will result in minor or moderate injury, or may result in serious injury or death. |  |  |
| CAUTION     | Indicates a potentially hazardous situation, which, if not avoided, may result in minor or moderate injury or in property damage.                     |  |  |

|           | Indicates information that needs to be noted or emphasized.          |
|-----------|----------------------------------------------------------------------|
|           | Indicates reference information when performing an operation.        |
| REFERENCE | Indicates the reference page related to performance of an operation. |

It is strictly prohibited to copy, reproduce and/or modify part or the whole of the contents of this product without prior approval by the copyright holder.

#### Notes on Software

Special software is installed in this machine to meet the customer's needs. Software can be divided into the following two programs:

#### Application Program

Our originally designed "Application Program" is a program that executes actual operations of the machine (key input, display, printing, etc.) in accordance with predetermined procedures.

#### • OS (Operating System)

OS (operating system) has the role of managing the basic parts of "Application Program" (data management, etc.) when it is executed.

# Table of Contents

| <b>Chapter 1</b> | Overview                                                            | 4   |
|------------------|---------------------------------------------------------------------|-----|
| 1.1              | Name of Each Part                                                   | 4   |
| 1.2              | Specifications                                                      | 5   |
| 1.3              | Features                                                            | 6   |
| Chapter 2        | Electrical                                                          | 7   |
| 2.1              | Placement of Each Electrical Component                              | 7   |
| 2.2              | Electrical Block Diagram                                            | 9   |
| 2.3              | Printed Circuit Boards                                              | 10  |
|                  | 2.3.1 Main Board: PWB'P-1100'B (PN 158280)                          | 10  |
|                  | 2.3.2 Power Switch Board: PWB'P-984'-1(PN 158263)                   | 13  |
|                  | 2.3.3 LCD Junction Board: PWB'P-985'(PN 87519)                      | 13  |
|                  | 2.3.4 Numeric Keypad Board: PWB'P-944'-1(PN 185572)                 | 14  |
|                  | 2.3.5 Iouch Panel Relay Board: PWB'P-1033'(PN 198416)               | 14  |
| _                | 2.3.6 Wireless LAN Board: PWB'PK-265'B(PN 119158)                   | 15  |
| Chapter 3        | Mechanical                                                          | .16 |
| 3.1              | Description Items                                                   | 16  |
| 3.2              | Removing Controller Unit, Printer Cover, and Body Case              | 17  |
|                  | 3.2.1 Removing the Controller Unit                                  | 17  |
|                  | 3.2.2 Removing the Printer Cover                                    | 18  |
|                  | 3.2.3 Removing the Body Case                                        | 19  |
| 3.3              | Replacing and Repositioning the Thermal Head                        | 21  |
|                  | 3.3.1 Replacing the Thermal Head                                    | 21  |
|                  | 3.3.2 Adjusting the Thermal Head Position                           | 22  |
| 3.4              | Replacing the Label Gap Sensor                                      | 24  |
| 3.5              | Replacing the Peel Sensors                                          | 25  |
| 3.6              | Replacing the Fan                                                   | 26  |
| 3.7              | Replacing the Wireless LAN Board                                    | 27  |
| 3.8              | Replacing the Main Board and Downloading Firmware                   | 28  |
|                  | 3.8.1 Replacement of Main Board (P-1100)                            | 29  |
|                  | 3.8.2 Downloading Firmware for P-1100 Board after Board Replacement | 31  |
|                  | 3.8.3 Replacing the CF (Compact Flash) Card                         | 35  |
| 3.9              | Replacing the Switch Power Supply Unit                              | 36  |
| 3.1              | 0 Replacing the Cassette Sensor                                     | 37  |
| 3.1              | 1 Replacing the Electrical Components in the Controller Unit        | 38  |
| 3.1              | 2 Consumable Parts / Periodic Replacement Parts                     | 39  |

# Chapter 1 Overview

#### 1.1 Name of Each Part

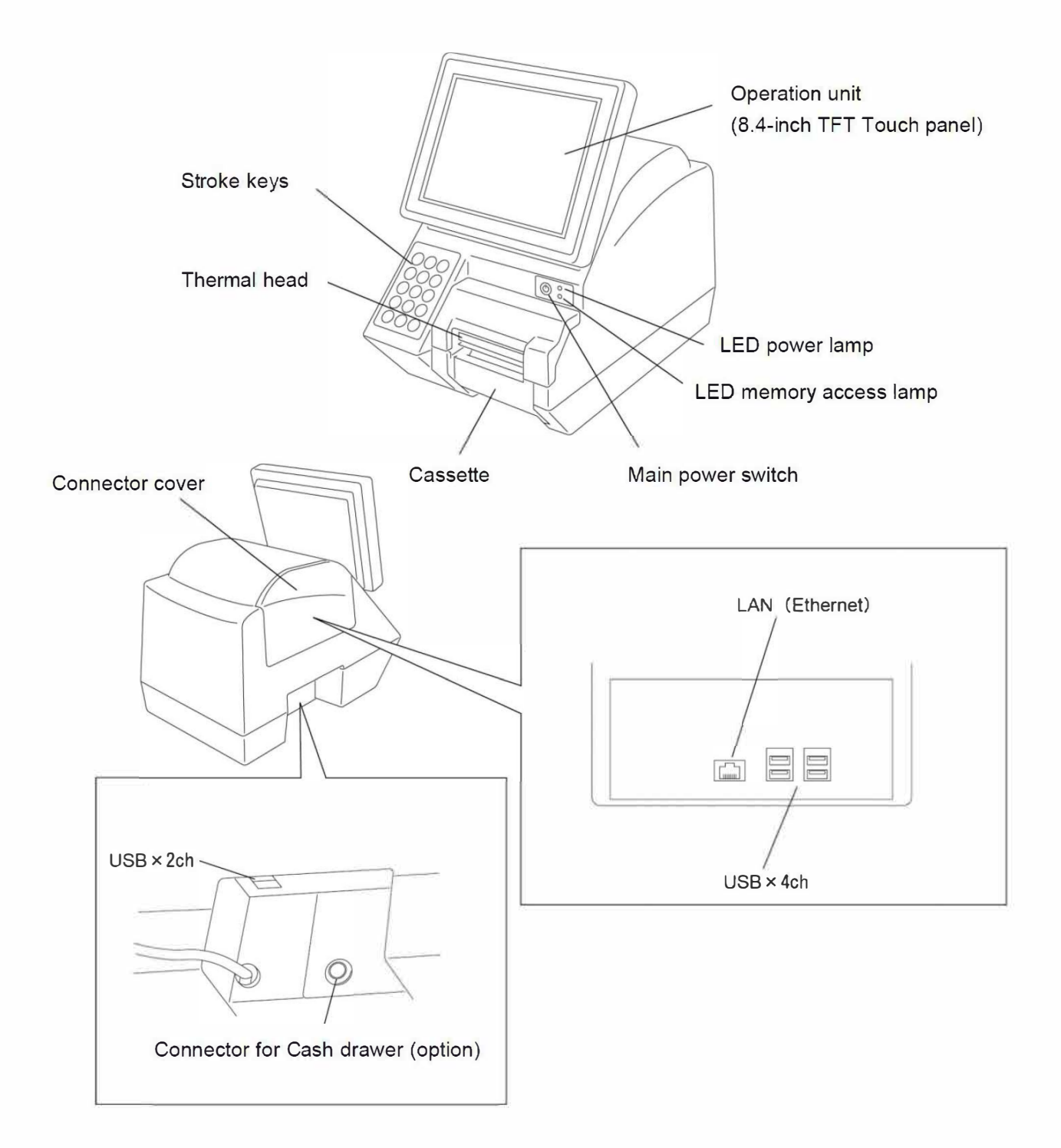

# 1.2 Specifications

| Item                      | Content                                                  |  |
|---------------------------|----------------------------------------------------------|--|
| Machine name              | WIL-Acroll                                               |  |
| Operating environment     | Temperature: 0 to 35°C                                   |  |
|                           | Humidity: 20 to 80% (non-condensing)                     |  |
|                           | * Printable environment depends on label specifications. |  |
| External dimensions       | 226 (W) x 370 (D) x 360 (H) mm                           |  |
| Weight                    | 11 kg                                                    |  |
| Power supply              | 100VAC ±10%, 50/60 Hz                                    |  |
| Insect-proof measures     | Use of cockroach repellent                               |  |
|                           | * Contact-type pest repellent processing                 |  |
|                           | Odorless, harmless, lasting effect for 5 years           |  |
| Display unit              | 8.4-inch TFT color LCD with backlight                    |  |
|                           | 800 x 600 dots (SVGA)                                    |  |
| Printing method           | Direct thermal printing                                  |  |
| Thermal head used         | 3 inches (960 dots) 12 dots/mm (single color)            |  |
| Printing speed            | 100 mm/sec (standard label)                              |  |
|                           | 120 mm/sec (standard label)                              |  |
|                           | 150 mm/sec (high sensitivity label)                      |  |
| Printable size            | Width 78 mm                                              |  |
| Label dimensions          | Label width: 30mm to 80mm (Max. 82 mm width of liner)    |  |
|                           | Label length: 20mm to 100mm                              |  |
| Number of label cassettes | 7 cassettes                                              |  |
| Input/Output              | USB (Ver.2.0): 4 channels                                |  |
|                           | Ethernet (100BASE): 1 channel                            |  |
|                           | RS-232C: 1 channel                                       |  |
|                           | For cash drawer interlocking: 1 channel                  |  |
|                           | Keyboard (PS/2): 1 channel                               |  |
|                           | Customer-side display output: 1 channel                  |  |
|                           | Monitor output (analog RGB): 1 channel                   |  |
| Option                    | Wand scanner                                             |  |
|                           | Cash drawer                                              |  |
|                           | Fluorescent display tube (customer-side display)         |  |

#### **1.3 Features**

QR codes can be printed.

#### Electricity

- 1. 8.4-inch color TFT LCD is used for the store-side display (800 x 600 dots: SVGA)
- 2. The printing speed is faster (max. 150 mm/sec for high-sensitivity labels)
- 3. PC standard general-purpose USB port (Ver. 2.0) is provided

#### Mechanism

- 1. Improved visibility and operability of the store-side operation panel
- 2. Continued sanitation
  - The use of repellents inside the main body makes it difficult for cockroaches and other pests to survive.

Odorless, harmless, long-lasting effects

- The entire surface of the case is textured to prevent labels from sticking to it.
- 3. Designed for thermal efficiency
- 4. Improved maintainability
  - The structure is designed to allow replacement parts (HDD, intake filter) to be replaced within 5 minutes.
  - The cassette of this machine is the same as SR-2000, IL-2000SA, and NSR-Acro.

# Chapter 2 Electrical

# 2.1 Placement of Each Electrical Component

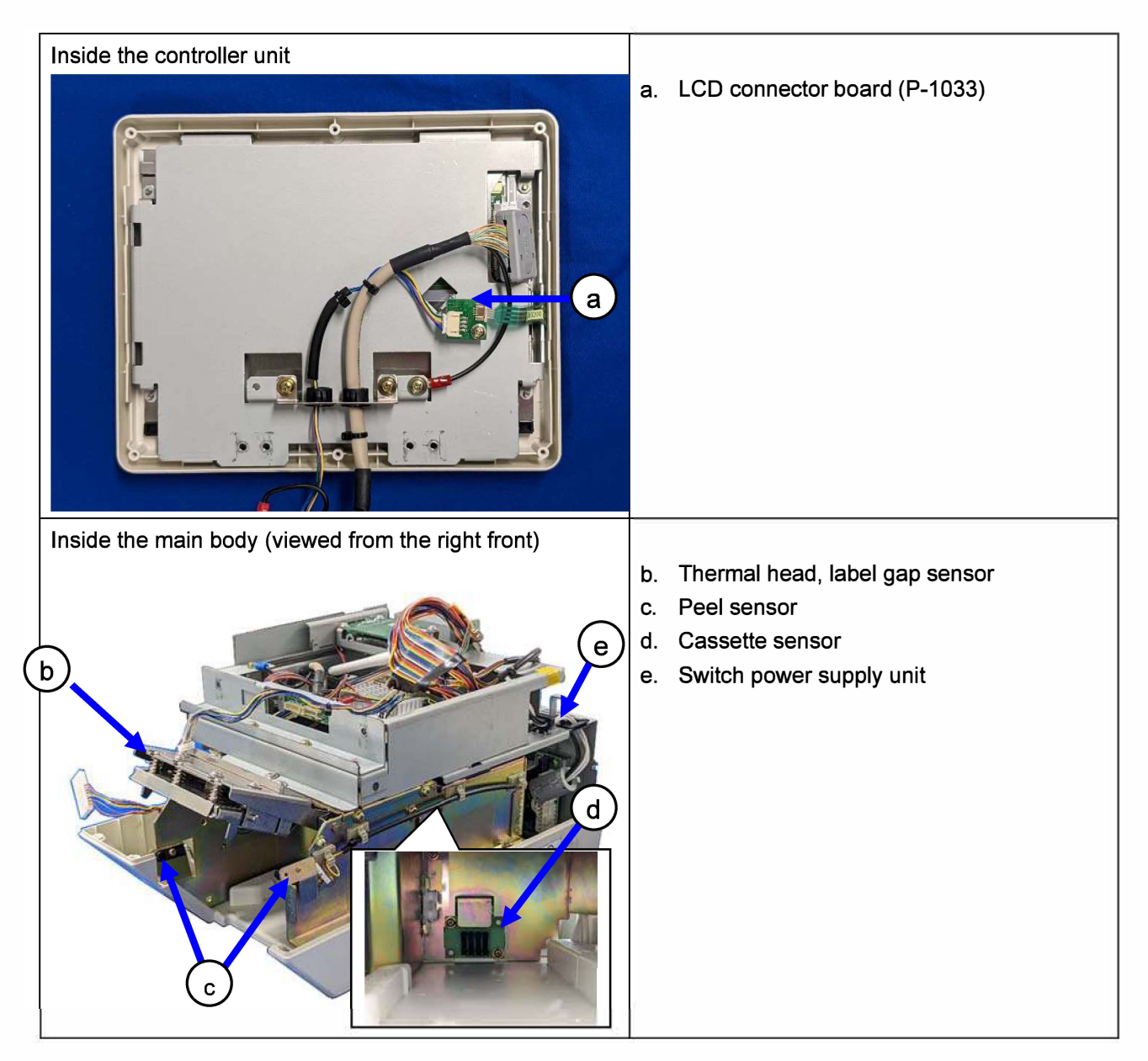

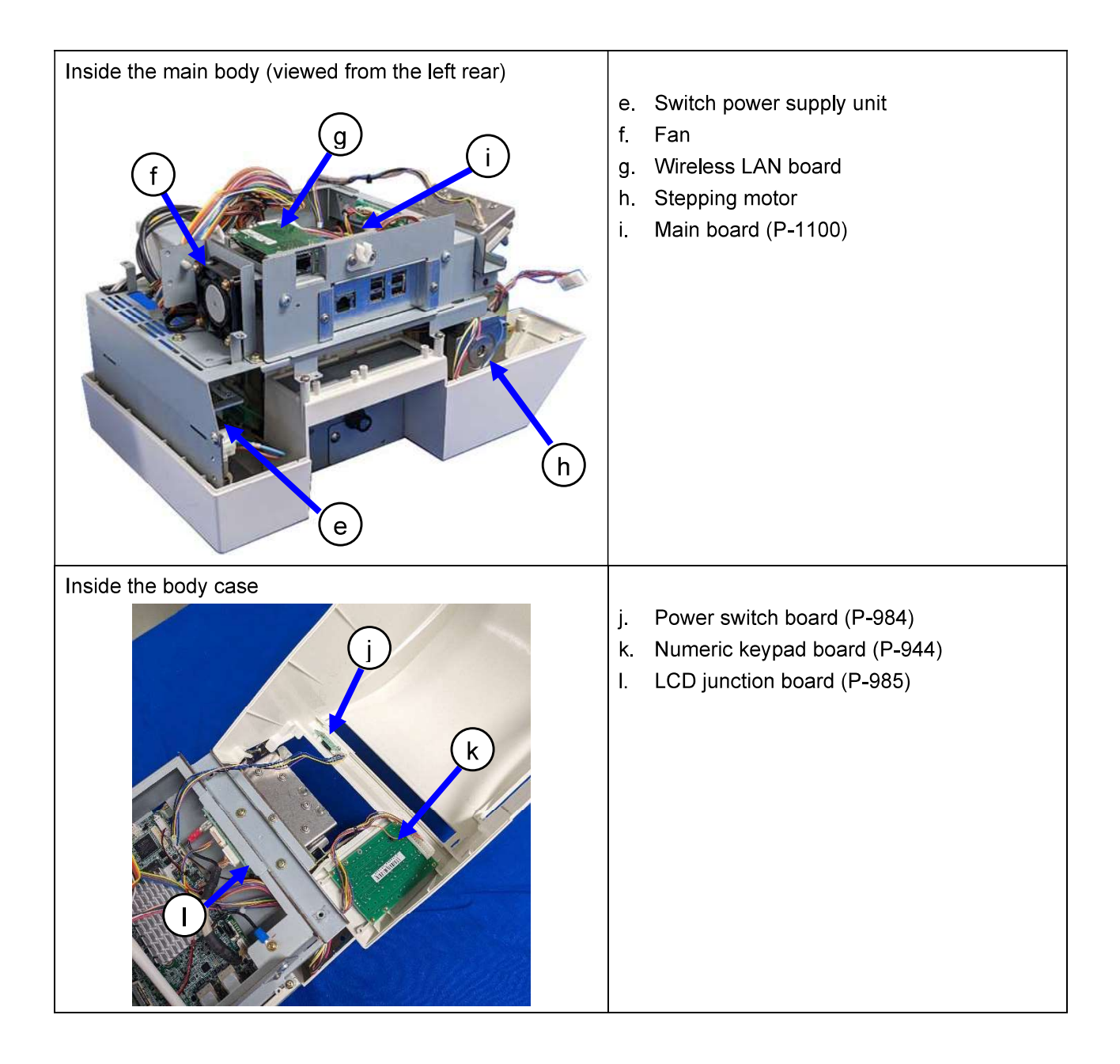

#### 2.2 Electrical Block Diagram

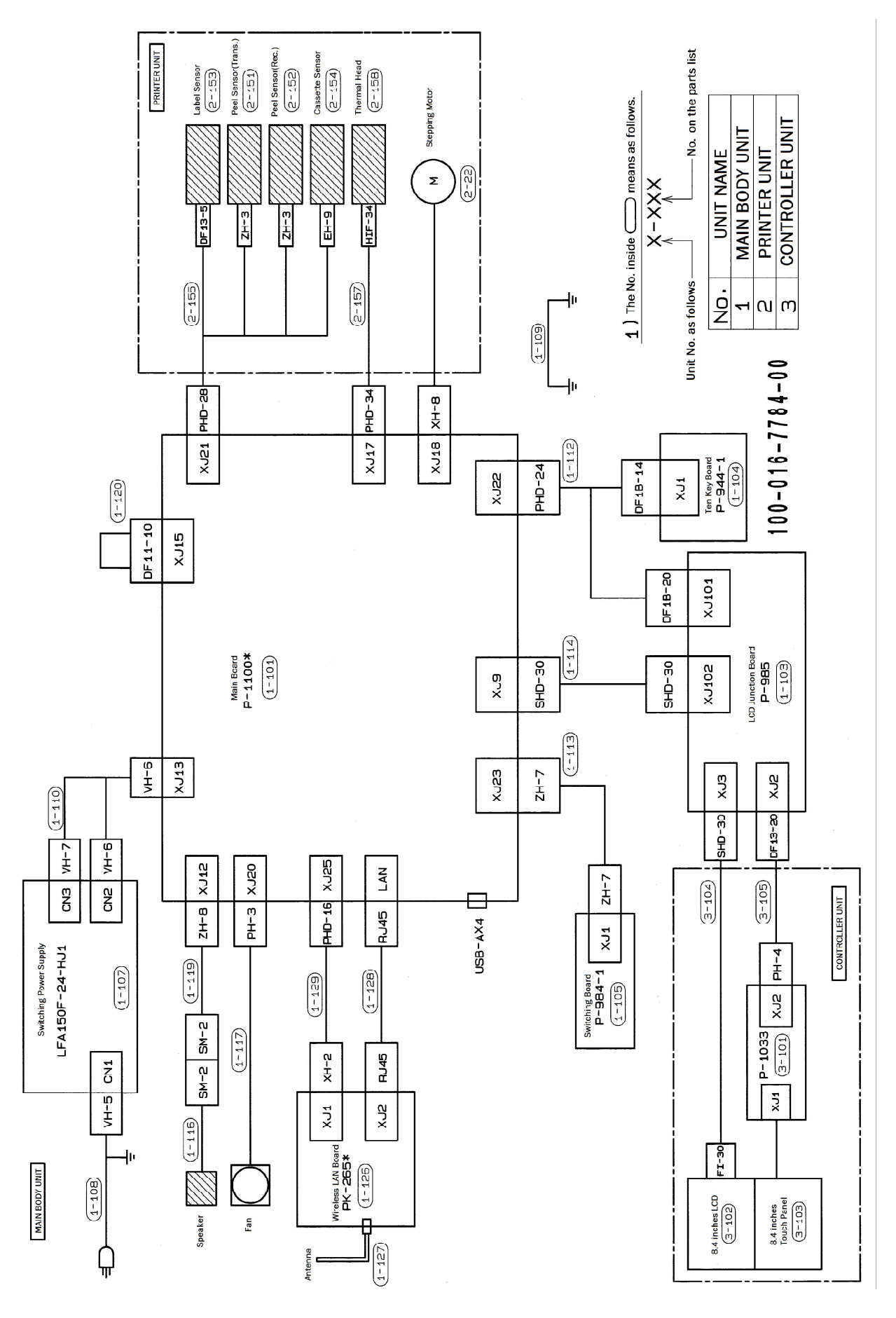

9

### 2.3 Printed Circuit Boards

#### 2.3.1 Main Board: PWB'P-1100B (PN 158280)

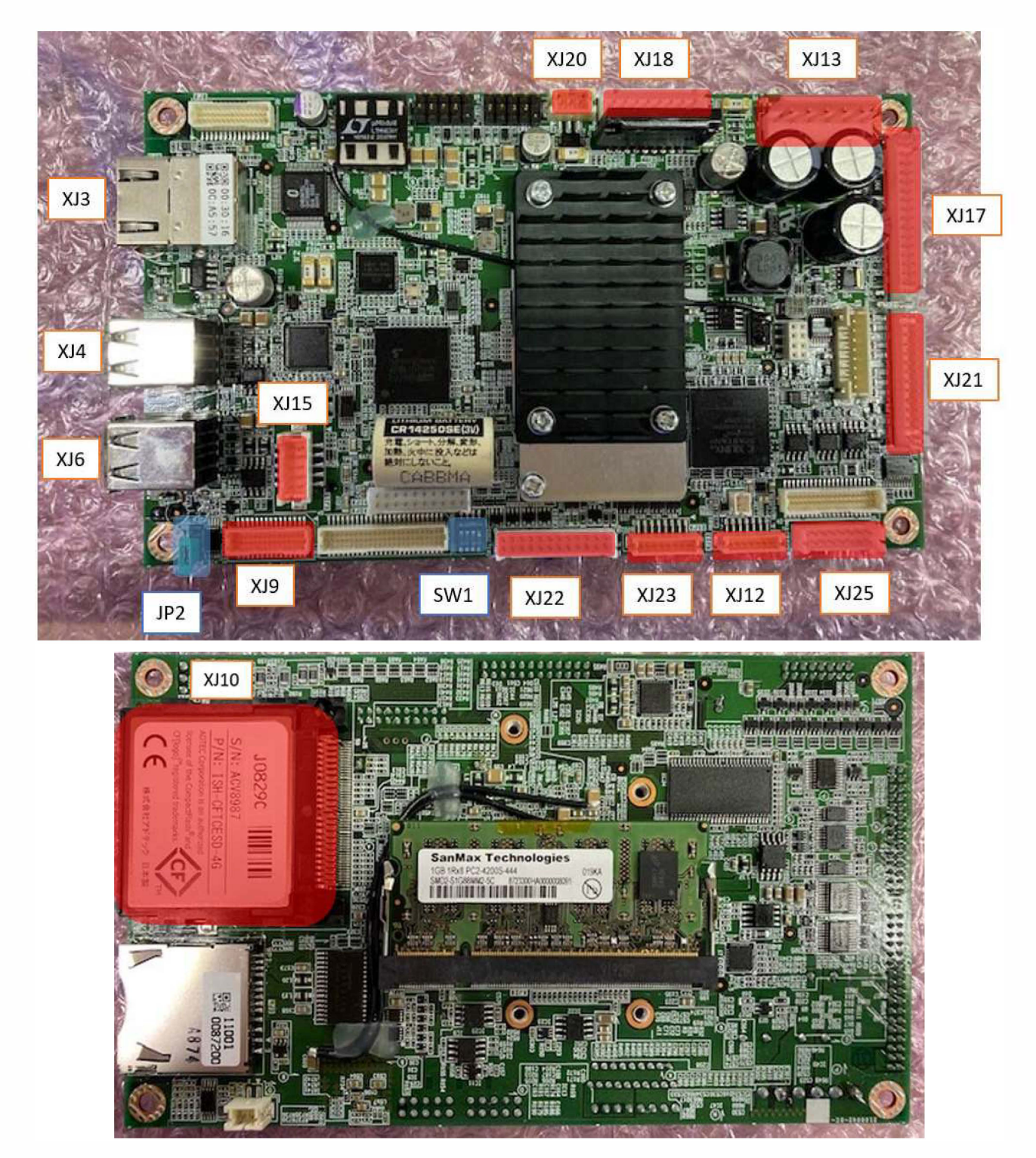

#### **Connector Functions**

| Connector No. | Functions                   |  |
|---------------|-----------------------------|--|
| XJ3           | LAN                         |  |
| XJ4           | USB connector A             |  |
| XJ5           | Unused                      |  |
| XJ6           | USB connector A             |  |
| XJ7           | Unused                      |  |
| XJ8           | Unused                      |  |
| XJ9           | LCD                         |  |
| XJ10          | CF card (backside)          |  |
| XJ12          | Speaker                     |  |
| XJ13          | Power (+24V)                |  |
| XJ14          | Unused                      |  |
| XJ15          | Jumper harness              |  |
| XJ16          | Unused                      |  |
| XJ17          | Thermal head                |  |
| XJ18          | Stepping motor              |  |
| XJ19          | Unused                      |  |
| XJ20          | Fan                         |  |
| XJ21          | Sensor                      |  |
| XJ22          | Touch / Key                 |  |
| XJ23          | Power SW                    |  |
| XJ24          | Unused                      |  |
| XJ25          | Optional wireless LAN board |  |
| XJ26          | Unused                      |  |
| XJ27          | Unused                      |  |

#### **DIP SW**

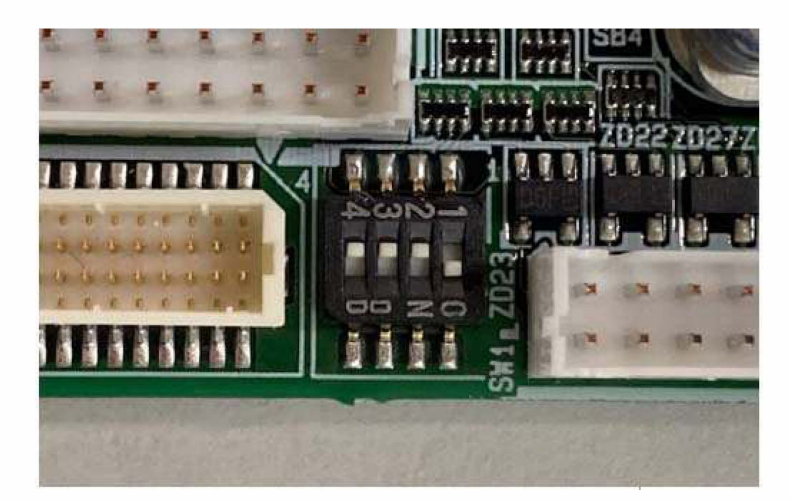

The above photo shows that only switch position 1 is in the ON state.

| SW    | SW No. | Setup | Remarks               |
|-------|--------|-------|-----------------------|
|       | 1      | ON    | Four-wire touch panel |
| 0)4/4 | 2      | OFF   |                       |
| 5001  | 3      | OFF   |                       |
|       | 4      | OFF   |                       |

#### **Battery Jumper**

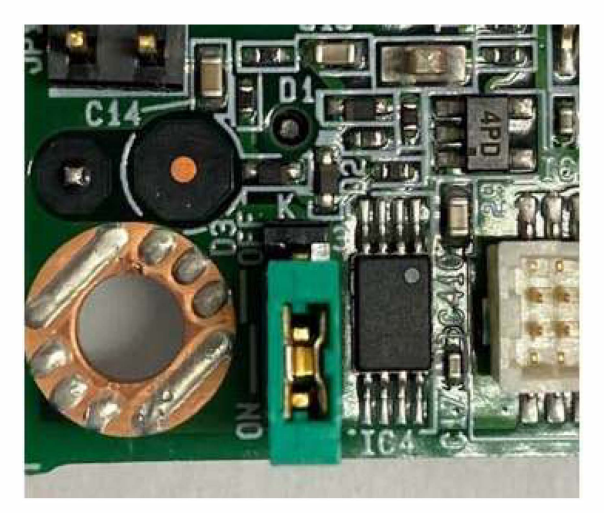

The battery jumper should be at the ON position (down) when viewed from the direction in the first photo. (The side where ON is silk-printed on the board)

When shipped as a replacement board, the battery jumper is set to OFF, so move the jumper to ON when the board is installed. Since the battery is mounted on the board, it cannot be removed or replaced.

| Туре      | ON / OFF        | Replacement |
|-----------|-----------------|-------------|
| Short pin | Bottom side: ON | Impossible  |

#### 2.3.2 Power Switch Board: PWB'P-984'-1 (PN 158263)

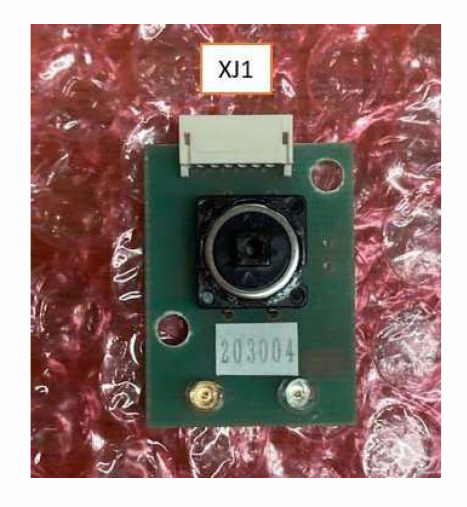

| Connector No. | Other end        |
|---------------|------------------|
| XJ1           | Main board, XJ23 |

#### 2.3.3 LCD Junction Board: PWB'P-985' (PN 87519)

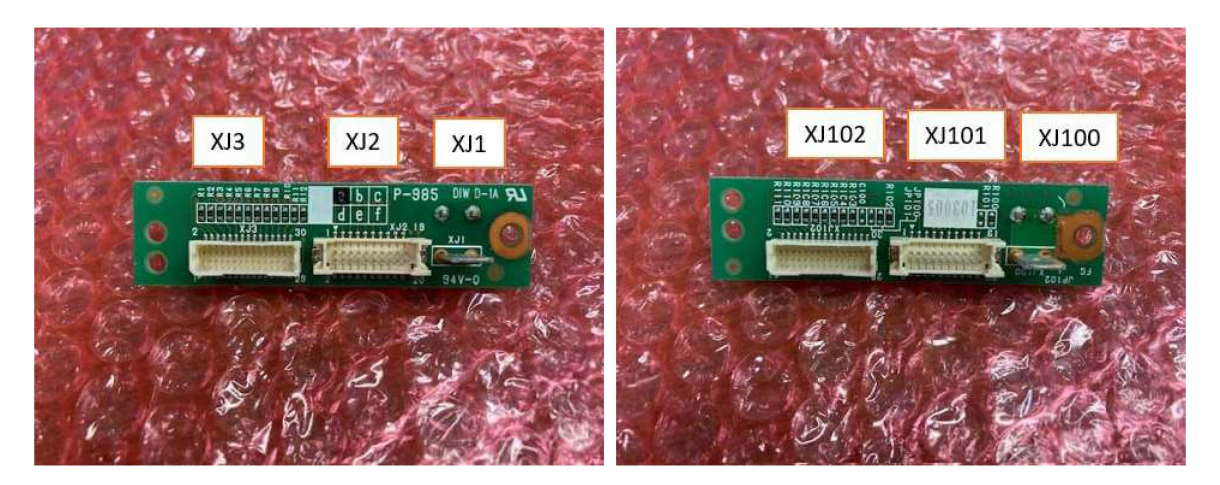

| Connector No. | Other end        | Remarks       |
|---------------|------------------|---------------|
| XJ1           | Faston terminal  | Shielded line |
| XJ2           | P-1033, XJ2      | Touch panel   |
| XJ3           | LCD              | LCD           |
| XJ100         | Faston terminal  | Shielded line |
| XJ101         | Main Board, XJ22 | Touch panel   |
| XJ102         | Main Board, XJ9  | LCD           |

#### 2.3.4 Numeric Keypad Board: PWB'P-944'-1 (PN 185572)

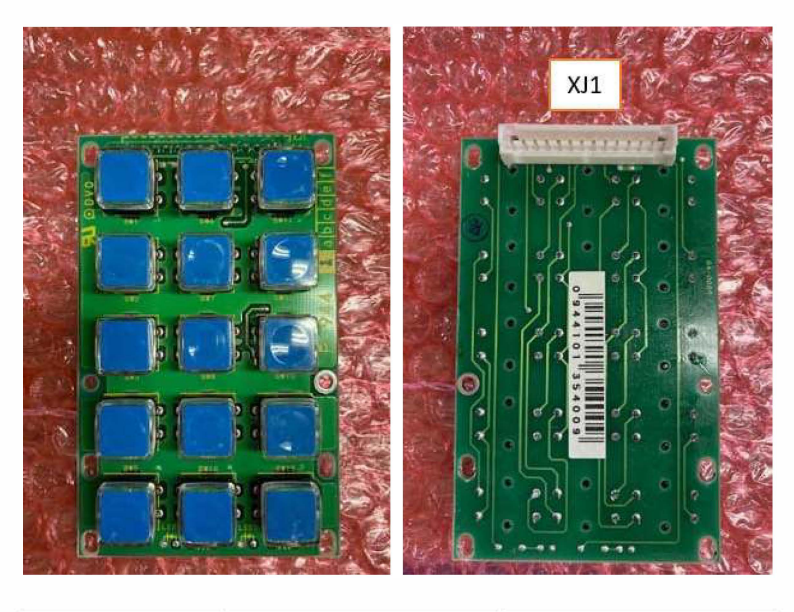

| Connector No. | Other end        | Remarks |
|---------------|------------------|---------|
| XJ1           | Main board, XJ22 | Кеу     |

#### 2.3.5 Touch Panel Relay Board: PWB'P-1033' (PN 198416)

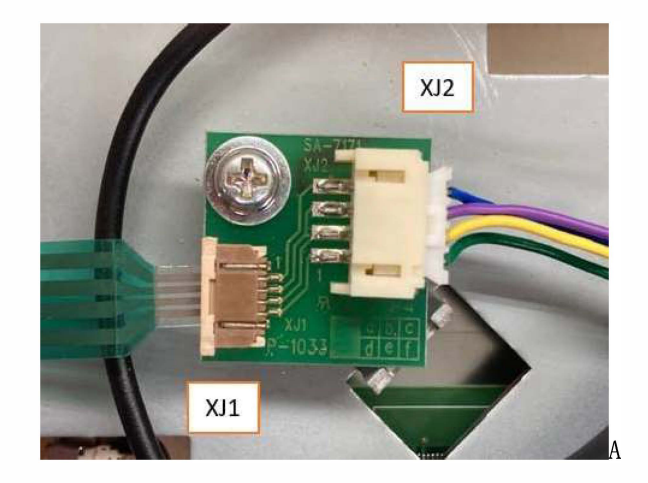

| Connector No. | Other end           | Remarks |
|---------------|---------------------|---------|
| XJ1           | Touch panel         |         |
| XJ2           | LCD junction board, |         |
|               | XJ2                 |         |

## 2.3.6 Wireless LAN Board: PWB'PK-265'B (PN 119158)

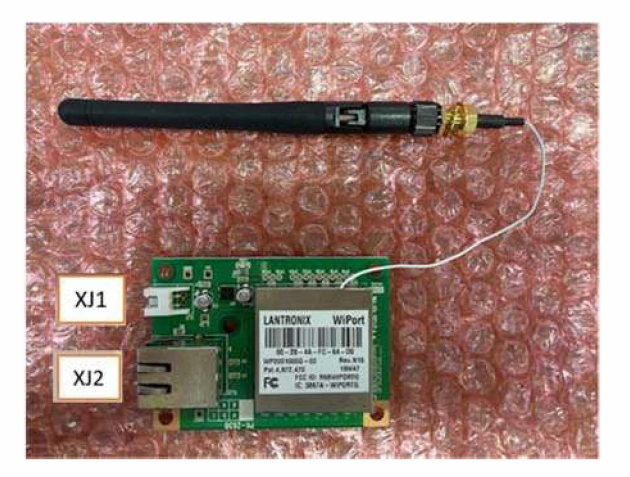

| Connector No. Other end |                  | Remarks                          |  |
|-------------------------|------------------|----------------------------------|--|
| XJ1                     | Main board, XJ25 | Wireless LAN module power supply |  |
| XJ2                     | Main board       | LAN                              |  |

# Chapter 3 Mechanical

#### 3.1 Description Items

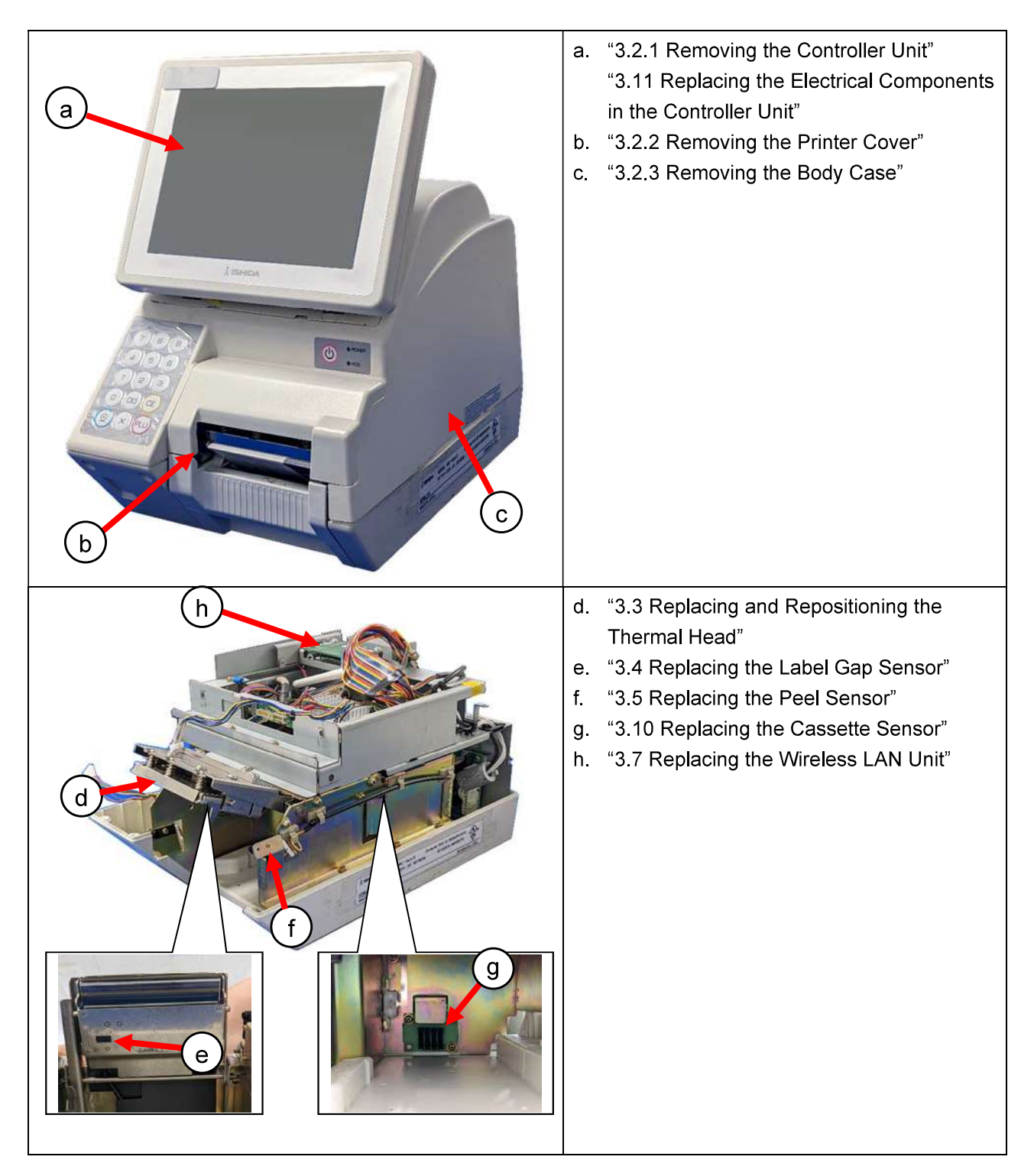

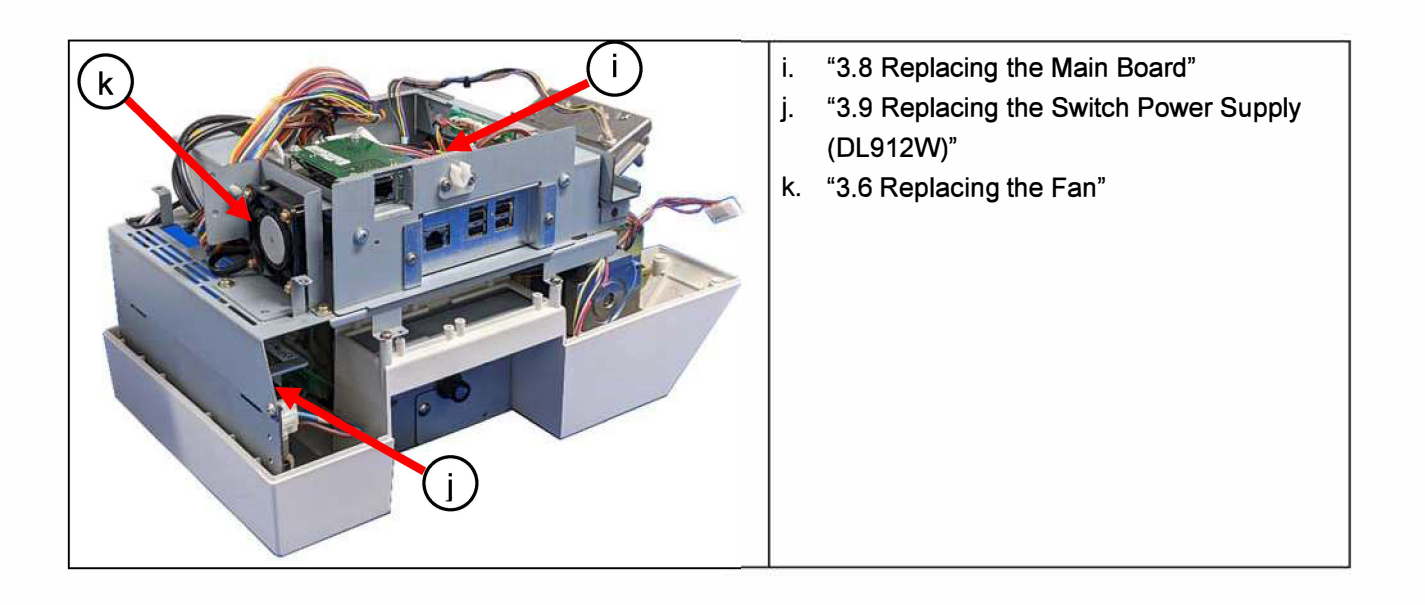

## 3.2 Removing Controller Unit, Printer Cover, and Body Case

This section describes the procedures for removing the controller unit, printer cover, and body case.

#### 3.2.1 Removing the Controller Unit

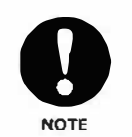

When disassembling this machine, be sure to unplug the power plug from the power outlet.

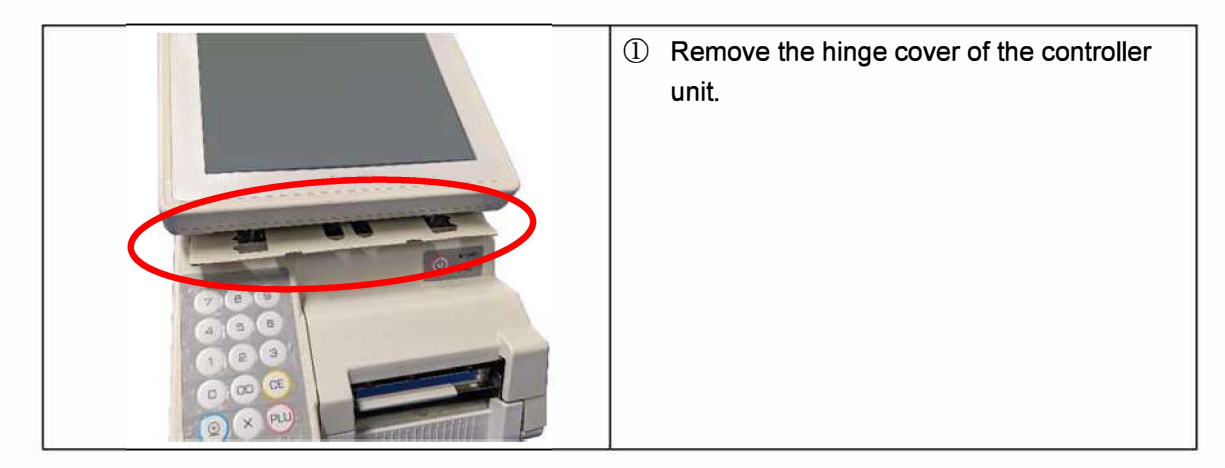

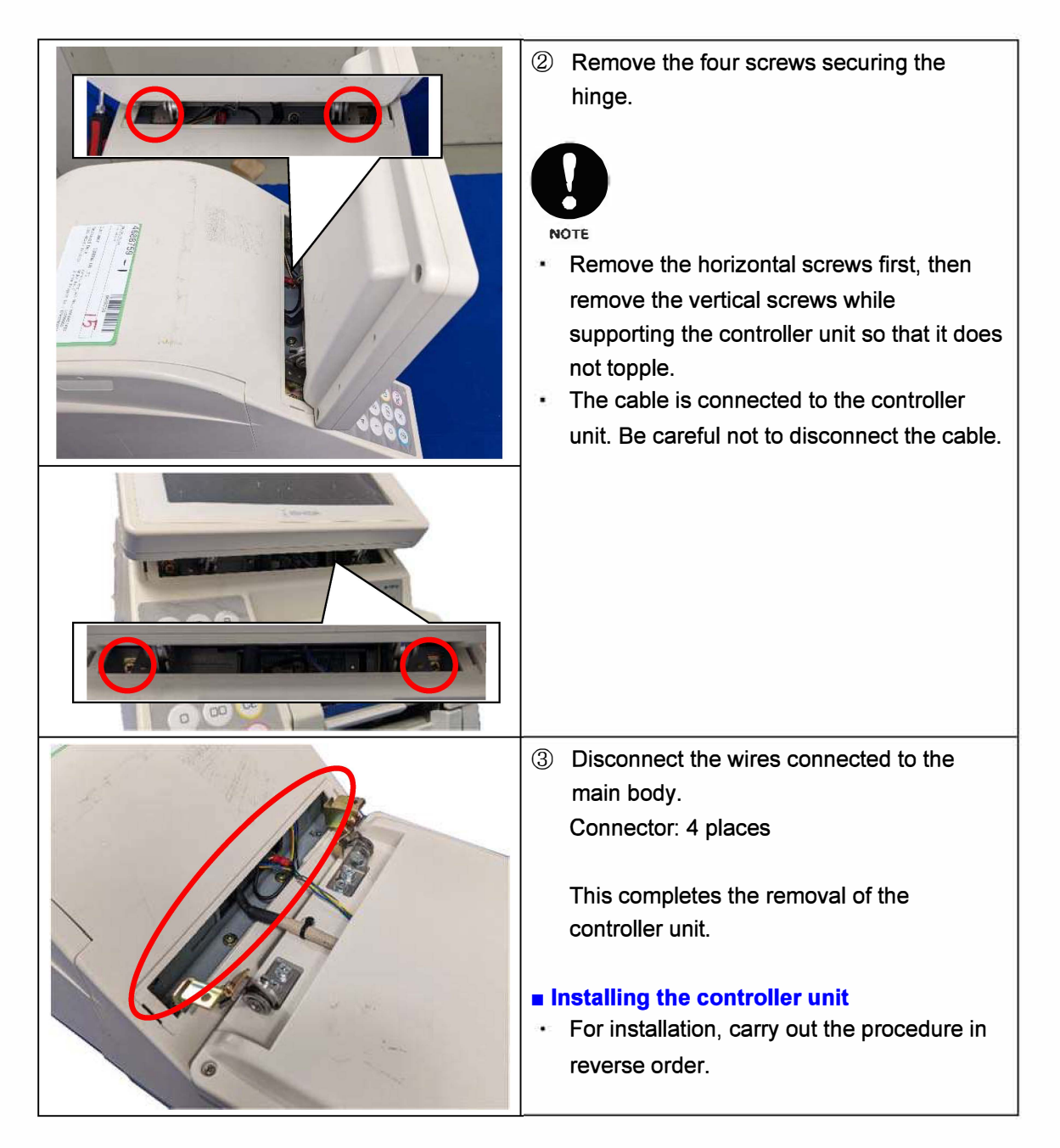

#### 3.2.2 Removing the Printer Cover

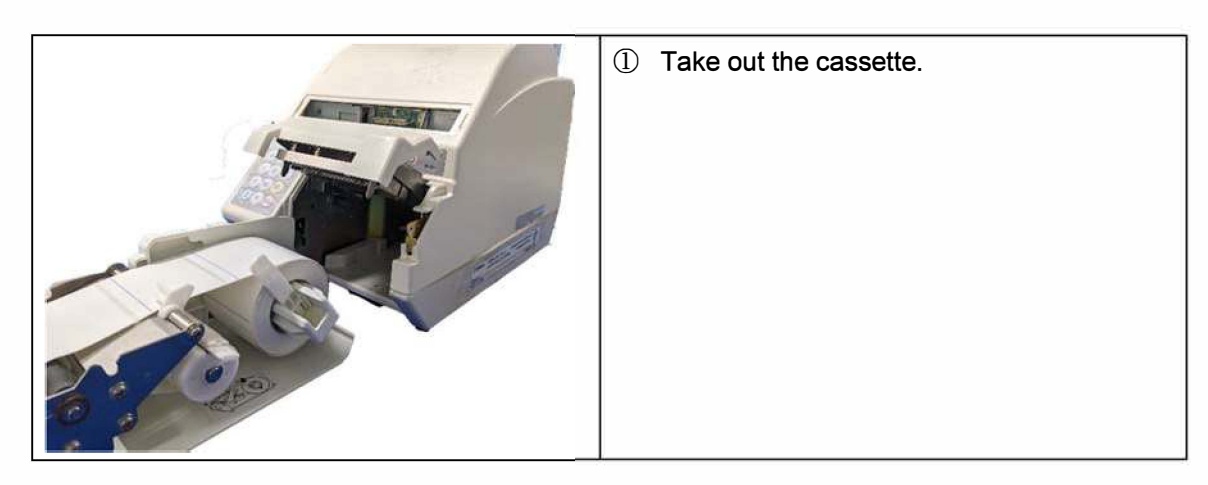

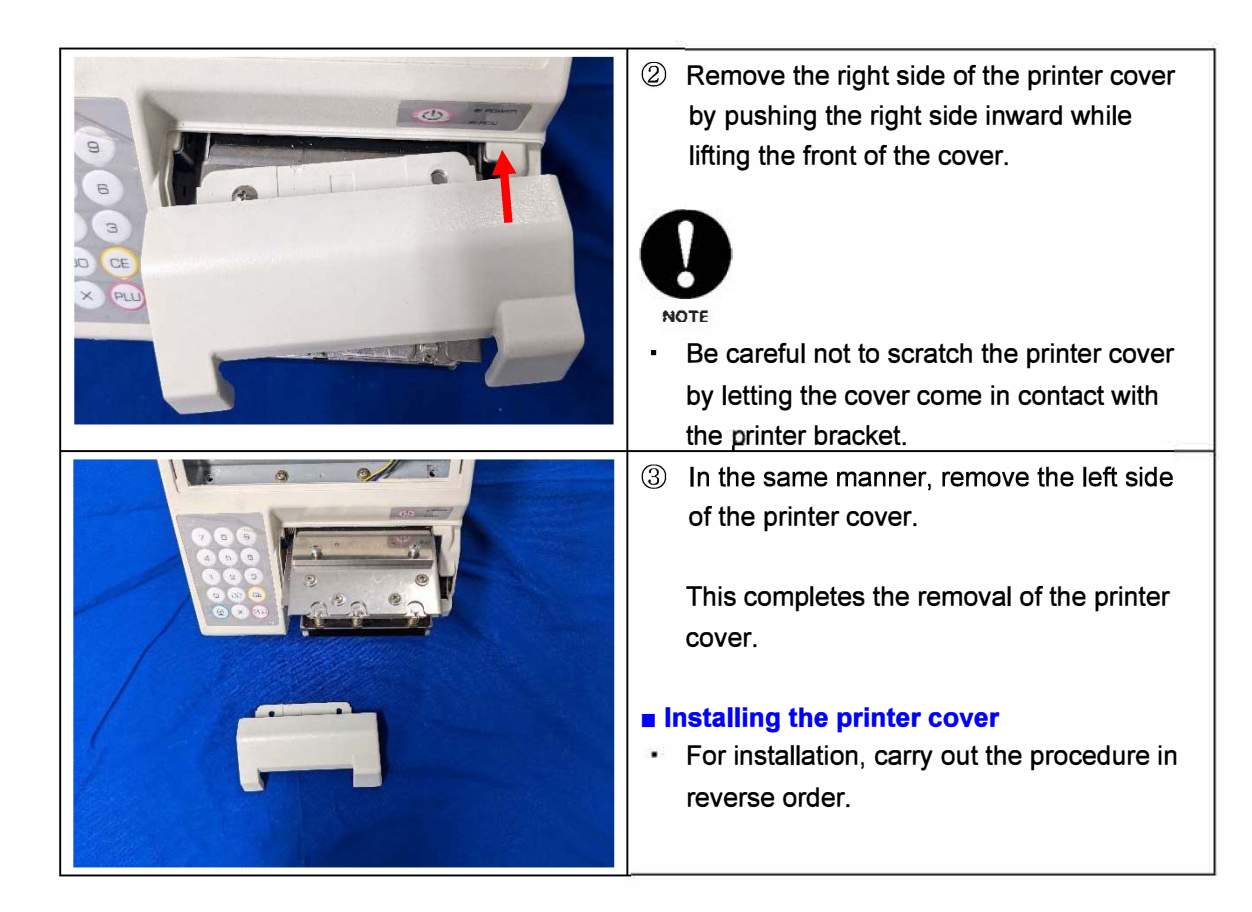

#### 3.2.3 Removing the Body Case

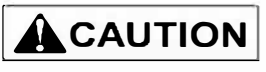

When disassembling this machine, be sure to unplug the power plug from the power outlet.

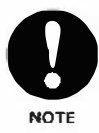

If the seal is broken, the machine must be re-certified.

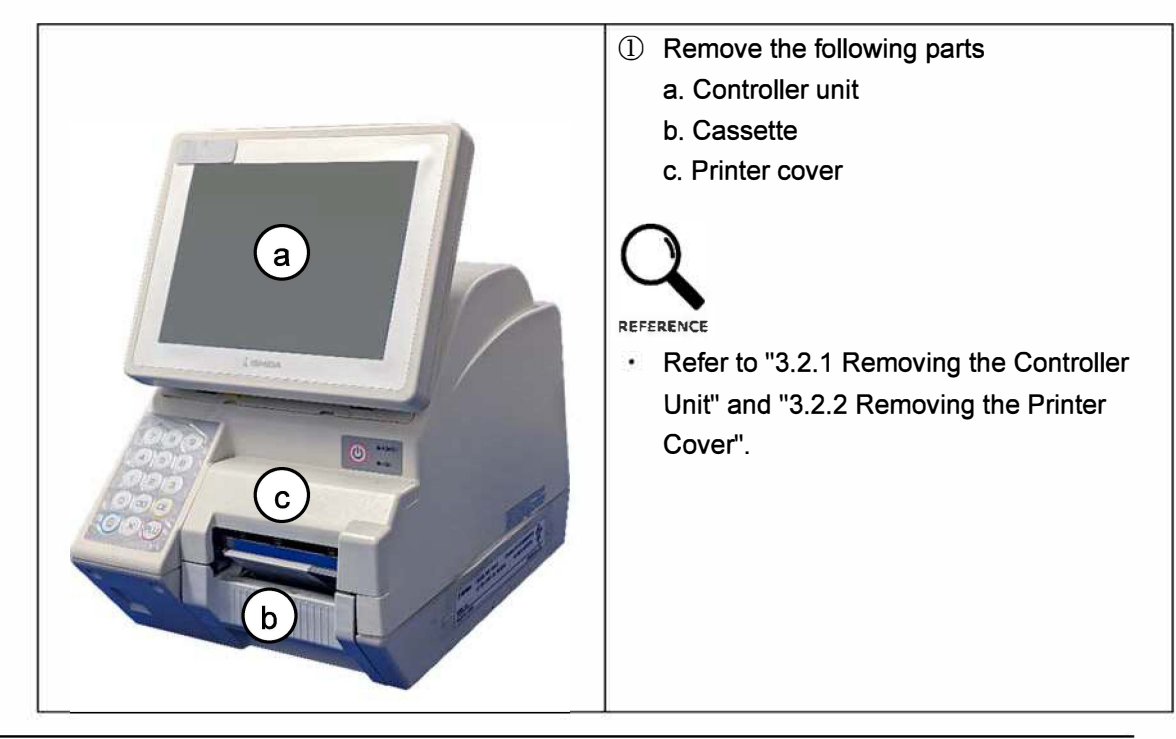

| <ul> <li>② Disconnect the LAN cable.</li> <li>③ Remove the connector cover.</li> <li>④ Remove the cover inside the connector.<br/>Screw: 2 places</li> </ul>                                                                                                    |
|----------------------------------------------------------------------------------------------------|
| <ul> <li>(5) Remove the body case.<br/>Screw (a): 2 places<br/>Screw (b): 2 places<br/>Screw (c): 1 place</li> <li>(7) NOTE</li> <li>• When removing the body case, be careful<br/>not to let the "c" section come in contact<br/>with the peel sensor to avoid scratching<br/>the sensor.</li> <li>• Cables are connected to the power switch<br/>and numeric keypad. Be careful not to<br/>disconnect them.</li> </ul> |
|                                                                                                    |
| <ul> <li>⑥ Disconnect the cables from the power switch and numeric keypad board. Connector: 1 each</li> <li>This completes the removal of the body case.</li> <li>Installing the body case</li> <li>For installation, carry out the procedure in reverse order.</li> </ul>                                                                                                    |

## 3.3 Replacing and Repositioning the Thermal Head

#### 3.3.1 Replacing the Thermal Head

\* Be sure to remove the printer cover beforehand in accordance with the procedure described in "3.2.2 Removing the Printer Cover".

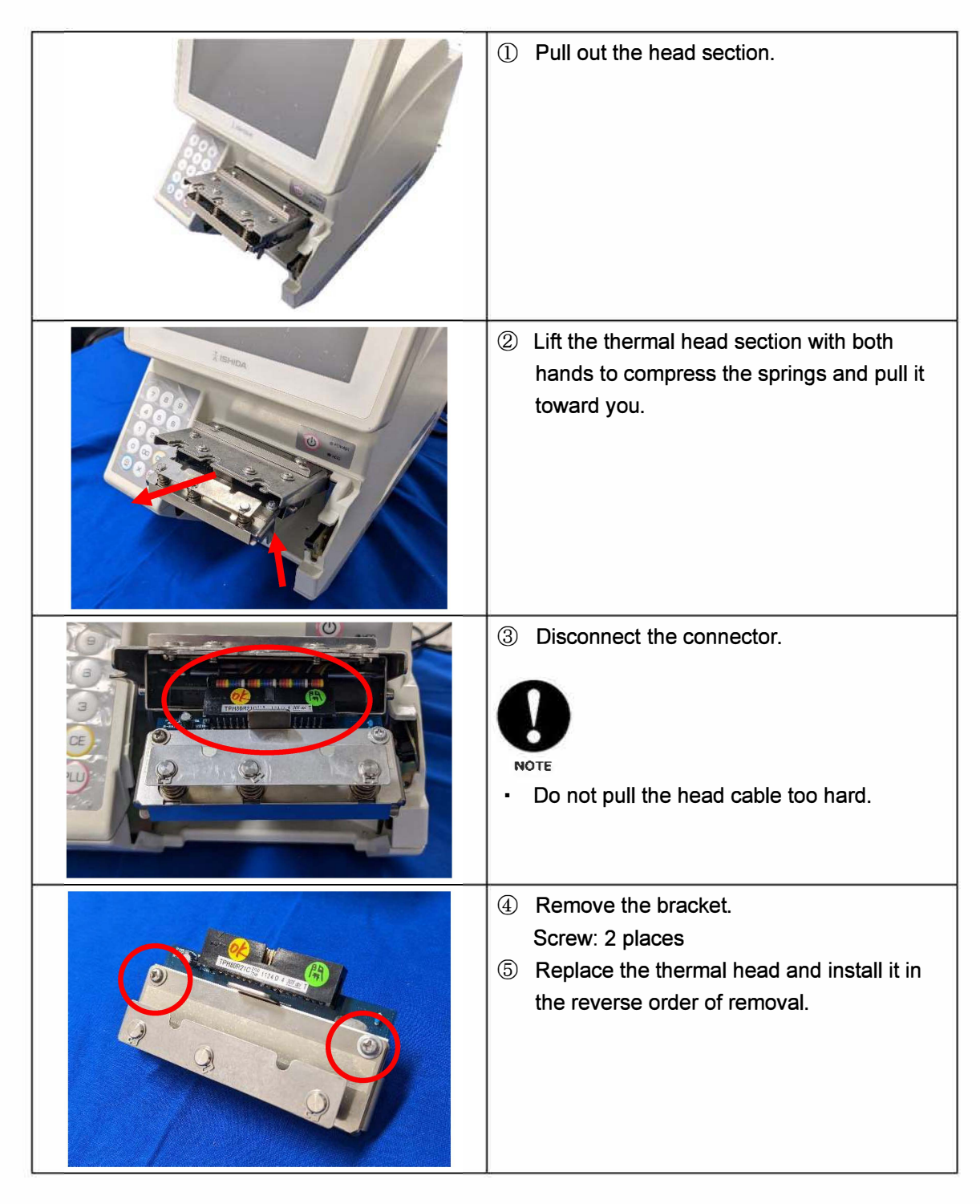

#### ① Take out the cassette. ② Check if each of the following gaps are in the state shown below, and if not, adjust them. • Gap between the guide lever and label width (paper tube) of the label receiving Guide lever section: 0.2 to 1 mm • Gap between the label guide and the liner: 0.1 to 0.4 mm ③ Remove the printer cover from the head section. REFERENCE Refer to "3.2.2 Removing the Printer • Cover". ④ Insert the cassette into the main body. 5 Select [PRINTER] from the Adjust menu 5 and set the head resistance. 6 Press [LABEL TYPE] to set the label information, and press [FEED] several FEED < CHECKER > TPH80R21 > times to send the label. PRINT BACK FEED ⑦ Select "CHECKER" in "TEST PRINT CONTENT". 8 Press [PRINT] on the numeric keypad to AD STATUS CH RESULT CHECK issue several labels. 1178 HEAD PEEL SENSOR LABEL TYPE LABEL FEED 9 Check for left-right misalignment and leftright printing unevenness on the third or so printed labels. If there is left-right misalignment or uneven printing, make the following adjustments.

#### 3.3.2 Adjusting the Thermal Head Position

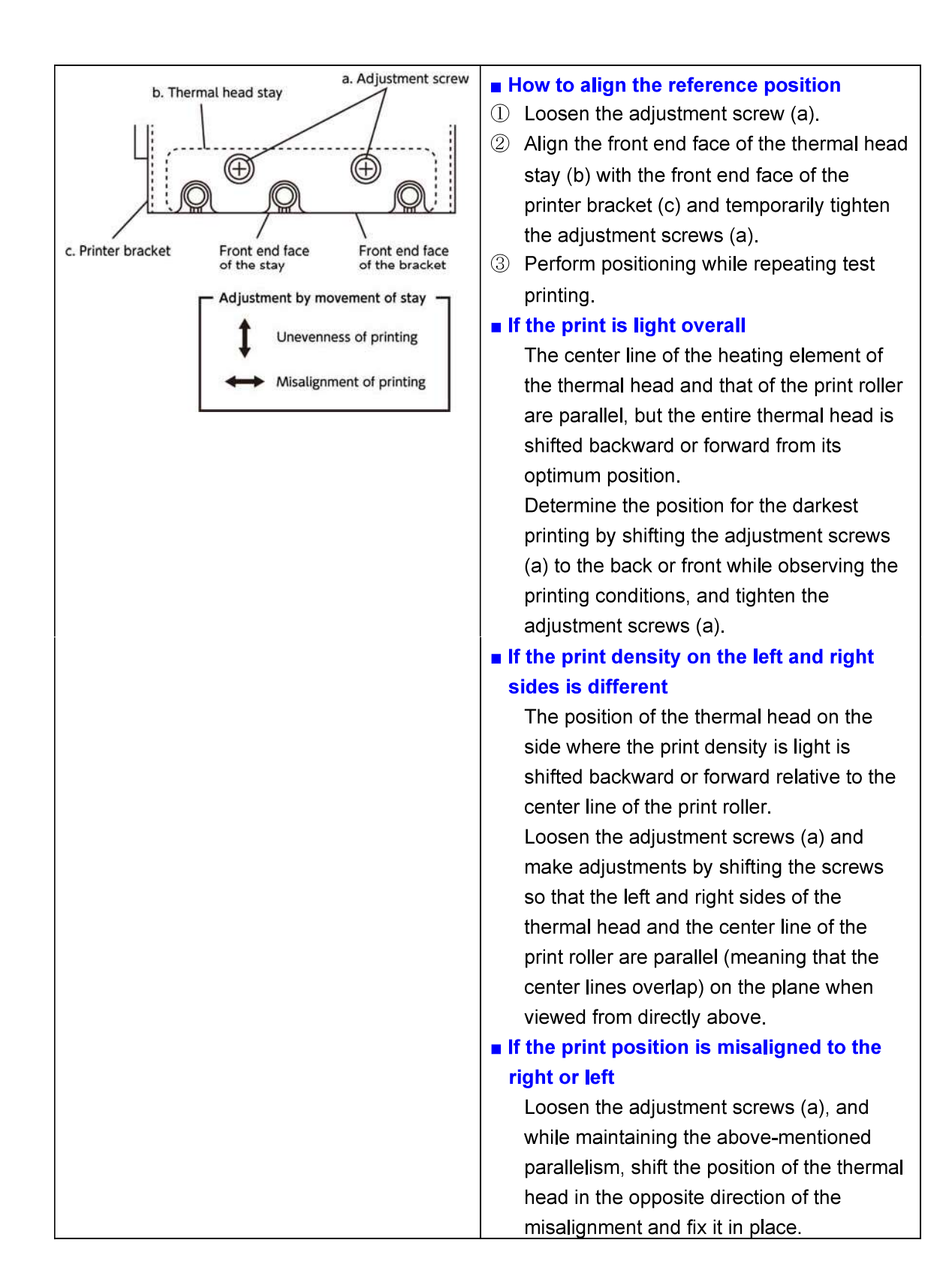

# 3.4 Replacing the Label Gap Sensor

\* Be sure to remove the printer cover beforehand in accordance with the procedure described in "3.2.2 Removing the Printer Cover".

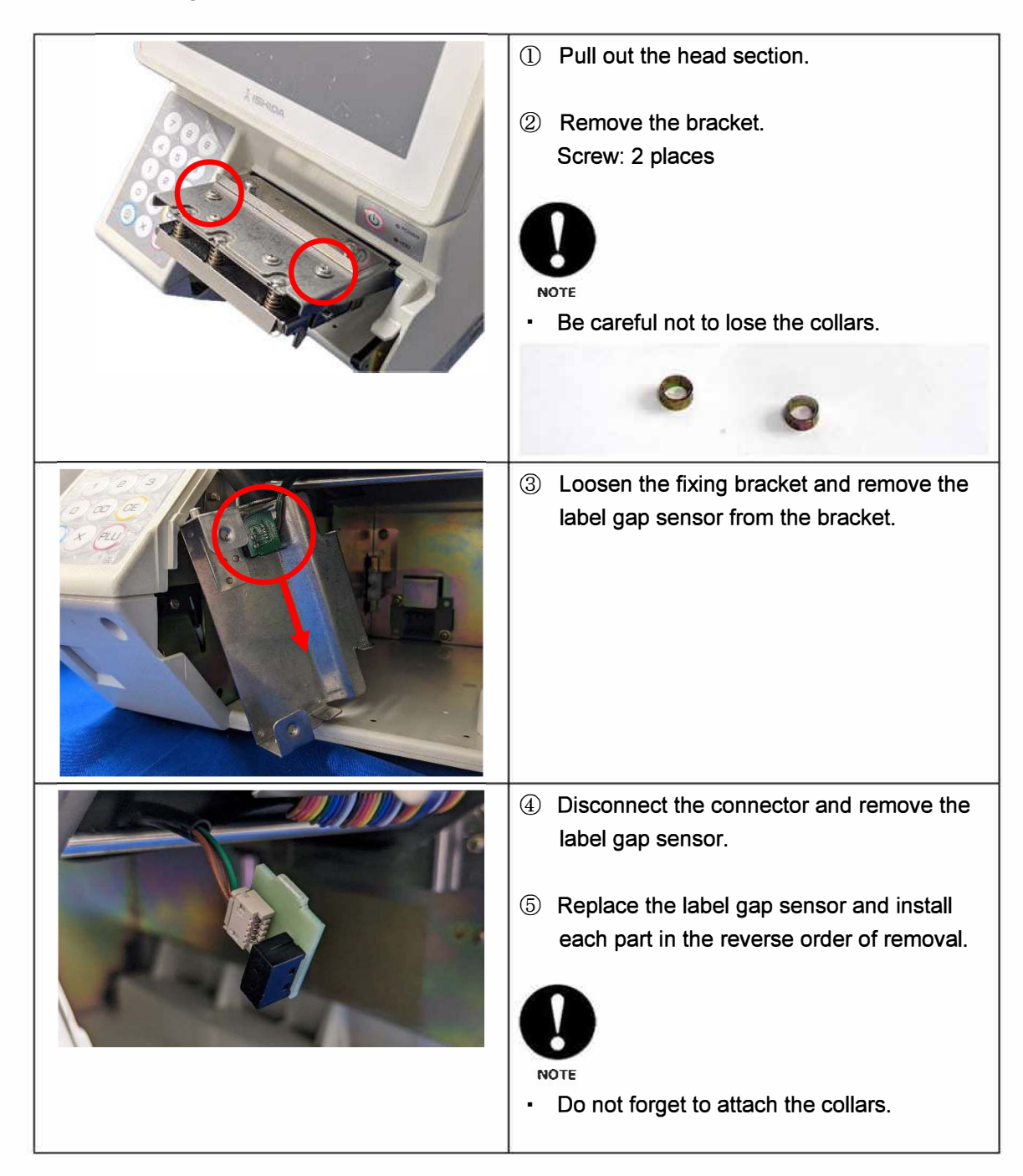

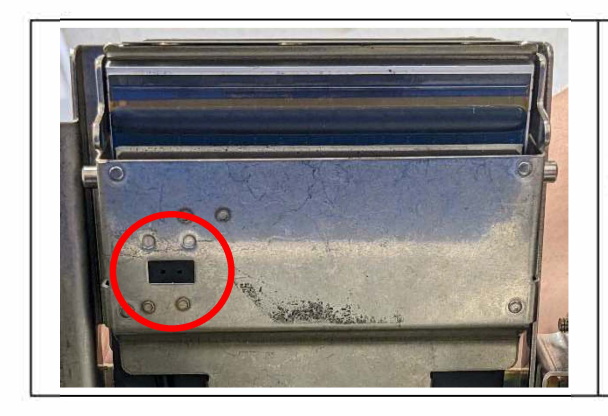

6 Make sure that the label gap sensor is securely attached.

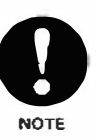

 Check that the sensor surface is flush with the sheet metal surface.

#### 3.5 Replacing the Peel Sensors

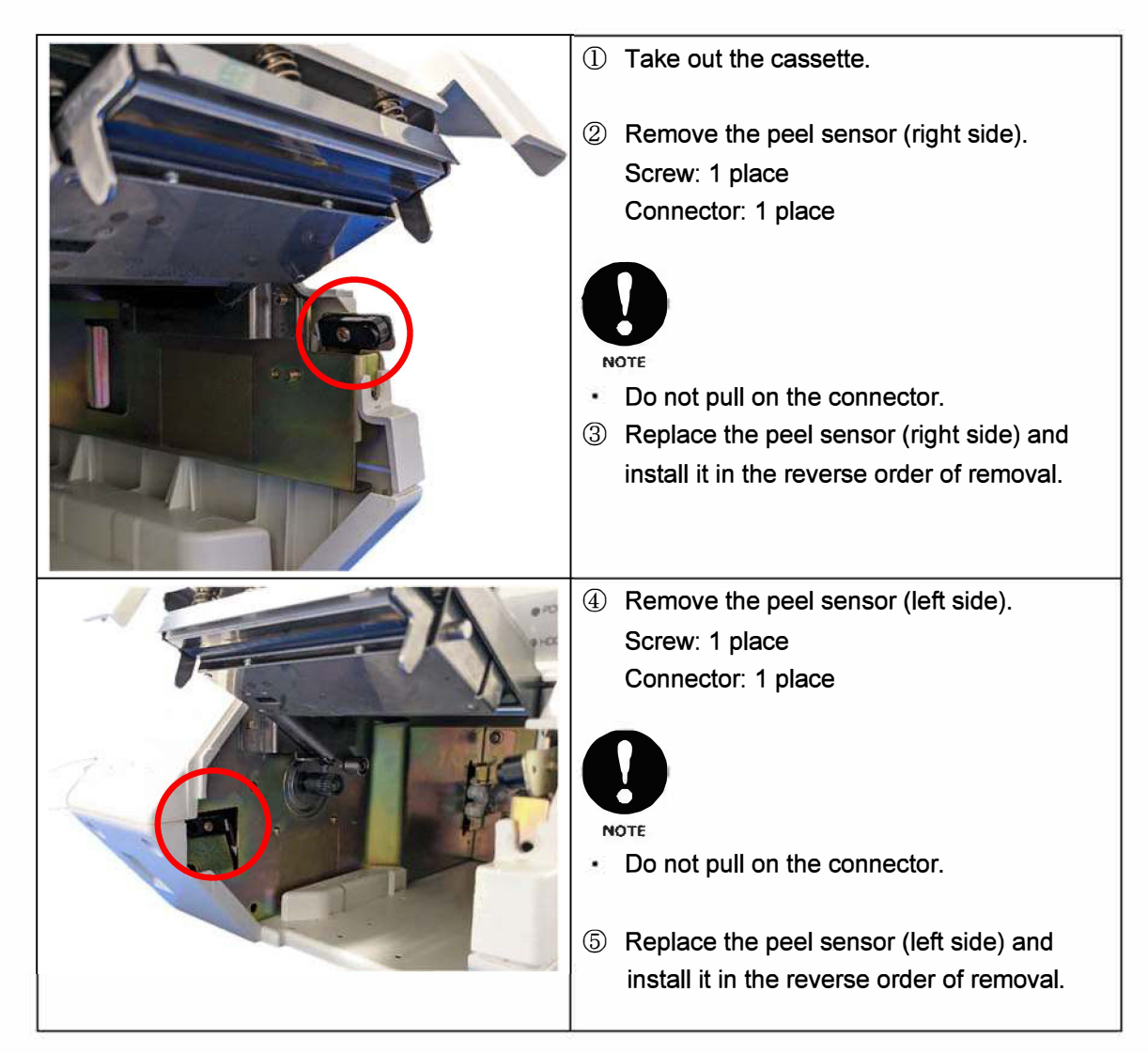

# **3.6 Replacing the Fan**

\* Be sure to remove the body case beforehand in accordance with the procedure described in "3.2.3 Removing the Body Case".

| _                                                                                                    |
|----------------------------------------------------------------------------------------------------|
| <ol> <li>Remove the bracket.</li> <li>Screw (a): 2 places</li> </ol>                                                                      |
| ② Disconnect the fan connector on the main<br>board.                                                                                      |
| <ul> <li>③ Open the clamp and remove the fan.</li> <li>④ After replacement, install each part in the reverse order of removal.</li> </ul> |

# 3.7 Replacing the Wireless LAN Board

\* Be sure to remove the body case beforehand in accordance with the procedure described in "3.2.3 Removing the Body Case ".

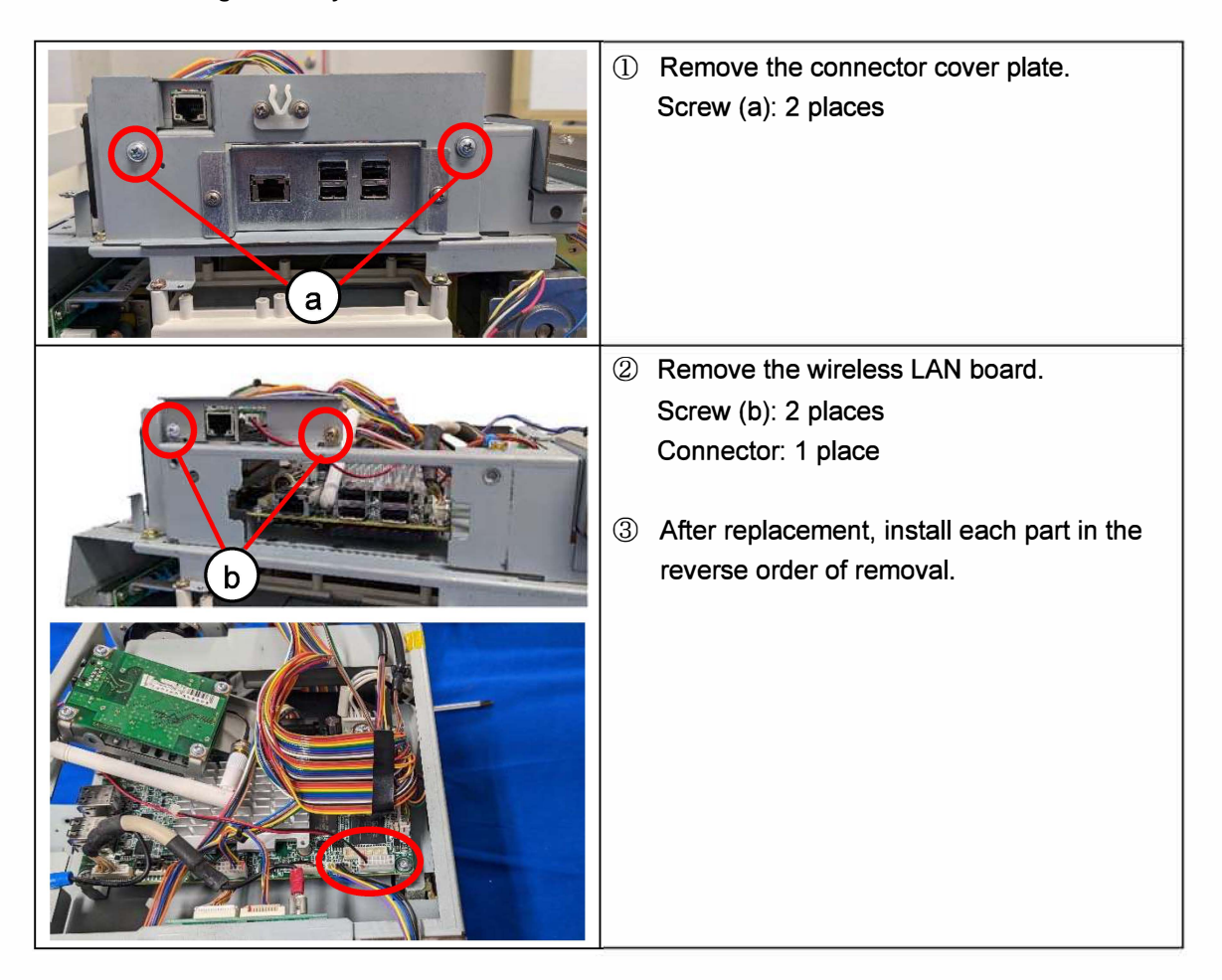

#### **3.8 Replacing the Main Board and Downloading Firmware**

#### Main board replacement

P-1100, the main board of WIL-AcroII, is designed to operate with the OS and applications placed in the flash ROM of the CF.

Downloading EC and FPGA applications to the flash ROM of the P-1100 enables operation of printers and board-to-board communication.

If the P-1100 is replaced, startup is possible as long as the main application is in the CF. Even if there is no application, startup is still possible with the application firmware in the USB flash memory.

The firmware is then automatically downloaded to the main board from the Soft folder in the USB flash memory.

#### Precautions for P-1100 board replacement

After starting from the USB flash memory and completing the download of the program to the main board, remove the USB flash memory and restart the machine before carrying on with the work.

In the case of startup from the USB flash memory, the setting work may not be reflected correctly in the body memory.

The function of copying files from the USB flash memory to the body memory basically only overwrites files to the body flash ROM and does not delete unnecessary files.

If the flash ROM capacity is spent by mistakenly copying unnecessary files, the program files may fail to be copied due to insufficient capacity. In this case, it is necessary to first delete all files and then copy them again.

If the program of another machine is mistakenly copied to the main body, the system may not start. In this case, restart the system from the USB flash drive, delete all files, and then re-copy the correct program files.

\*To copy the backed-up firmware to the main board, select again on the "Download" screen in the Adjust menu after the automatic download is completed.

| DOWNLOAD (MAIN)                                                                                   | 30-03-0917 (THV) 17:35 1/1 DOWNLOAD (SUB | APP.)                                  |
|---------------------------------------------------------------------------------------------------|------------------------------------------|----------------------------------------|
| Comp (in Those Salter)<br>USBJMAIN<br>(PRBJING) (ORLY PRG)                                        |                                          | M FILE NAME SERIO WACHINE NAME PRINTER |
| If you solect [MAIN 5 USB], PROGRAM No.+ MACHINE No.* Folder is One<br>USB MEMORY FOLDER APPLL IN | Aled Automatically,                      | 10920C.BIN FPSA                        |
|                                                                                                   |                                          |                                        |
|                                                                                                   |                                          | (AAA)<br>Use                           |
| MAIN SUB APP, SUB BOOT                                                                            |                                          | SUG APP, SUB EDOT                      |

Download (main) reference screen

Download (sub apps) reference screen

#### **3.8.1 Replacement of Main Board (P-1100)**

\* Be sure to remove the wireless LAN board beforehand in accordance with steps 1) and 2) of "3.7 Replacing the Wireless LAN Board".

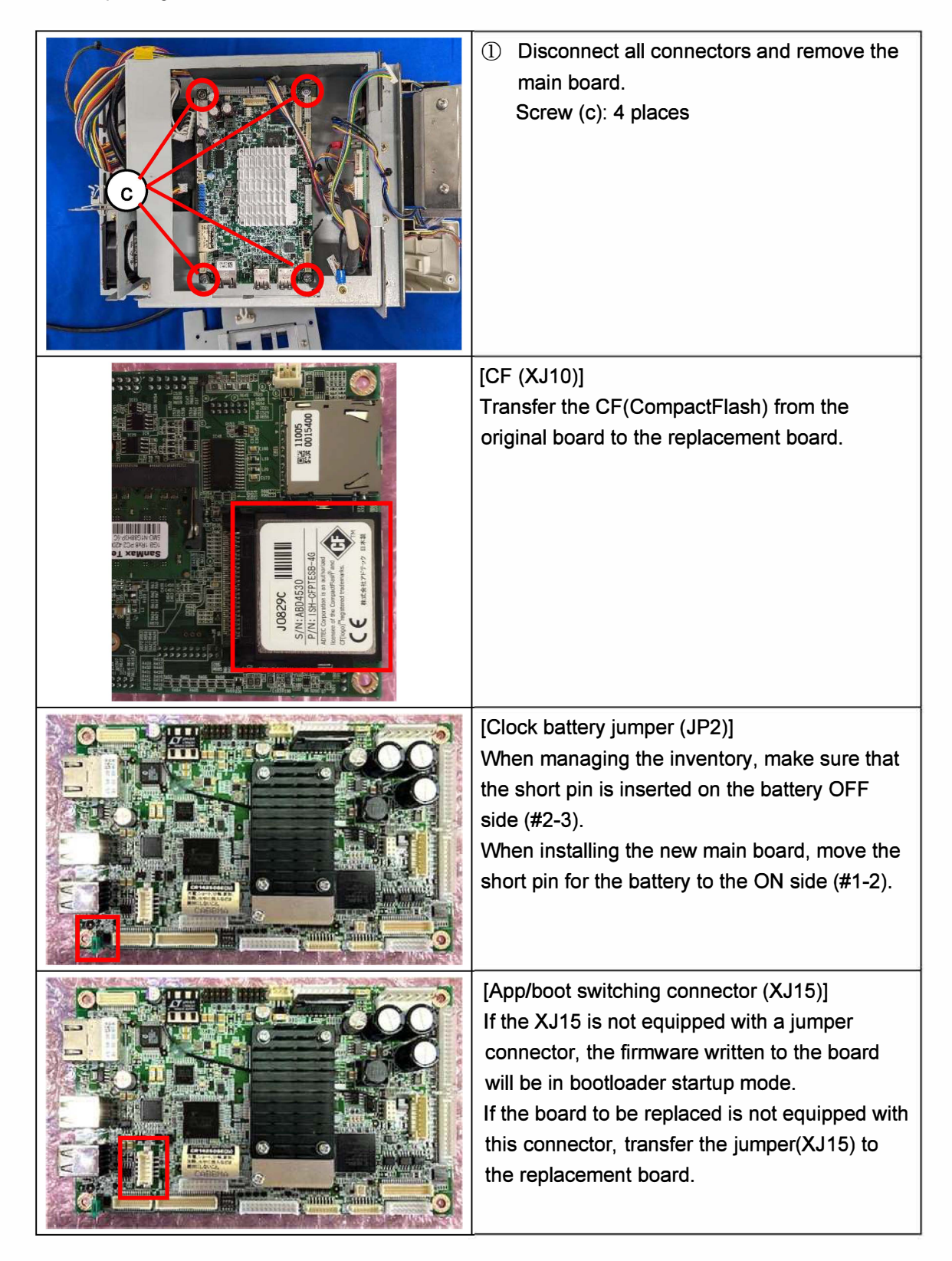

|            | [DIP switch (SW1)]<br>Since the DIP switch function settings differ for<br>each model, when replacing a board, be sure<br>to match the DIP switch settings of the board<br>before replacement. |
|------------|----------------------------------------------------------------------------------------------------|
| XJ4<br>XJ6 | [USB connectors (XJ6, XJ4)]<br>XJ6 and XJ4 have the same connectors but<br>different functions. Connect the connectors<br>correctly in accordance with the harness<br>markings.                |
|            | [LCD connector (XJ9)]<br>Connect the connector correctly in accordance<br>with the harness marking.                                                                                            |
|            | ② After replacement, install in reverse order.                                                                                                    |

# 3.8.2 Downloading Firmware for P-1100 Board after Board Replacement

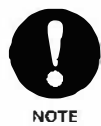

"EC" and "FPGA" cannot be downloaded at the same time.
 Download the applications one by one.

|                                                                                                    | <ol> <li>Remove the CF (CompactFlash) from the<br/>old board and insert it into the new board.</li> <li>Install the new board in the machine.</li> <li>Turn on the power.<br/>The "OPERATE" screen will appear.</li> </ol> |
|----------------------------------------------------------------------------------------------------|----------------------------------------------------------------------------------------------------|
| MICM DUCATION DUCATION DUCATIO | <ul> <li>④ Go to the maintenance menu screen in adjustment mode and press [DOWNLOAD].</li> <li>The "Download" screen will appear.</li> <li>● It may be necessary to download the main firmware.</li> </ul>                 |
| DOWNLOAD (BUB APP.)         30-63-2017 (THU)         17.34         18           PRODRAM FILE HAVE         SEND MACHNE NAME         Image: Comparison of the comparison of the comparison of                                                                                                | ⑤ Press the [SUB APP.] tab.<br>The "Download (Sub App.)" screen will<br>appear.                                                                                                    |

| DOWNLOAD (SUB APP.) 30-03-2017 (THU) 17:36 11 | 6 Select "FPGA".                                                                                                    |
|-----------------------------------------------|----------------------------------------------------------------------------------------------------|
| PROGRAM FILE NAME SEND MACHINE NAME           |                                                                                                    |
|                                               |                                                                                                    |
|                                               |                                                                                                    |
|                                               | NOTE                                                                                                    |
|                                               | <ul> <li>Check the firmware version before</li> </ul>                                                                                                    |
| inasi                                         | downloading.                                                                                                    |
|                                               |                                                                                                    |
| MAIN SUB APP. SUB BOOT                        | ⑦ Press [EXEC].                                                                                                    |
|                                               | The "Optional Device Program Download                                                                                                    |
|                                               | Confirmation" screen will appear                                                                                                    |
|                                               | 8 Press [EXEC].                                                                                                    |
|                                               | Download will start.                                                                                                    |
|                                               |                                                                                                    |
|                                               | ⑨ Confirm that the "Reboot check" screen is                                                                                                    |
|                                               | displayed after the download is completed,                                                                                                    |
|                                               | and then turn off the power.                                                                                                    |
|                                               |                                                                                                    |
|                                               |                                                                                                    |
|                                               | • Do not turn off the power while writing.                                                                                                    |
|                                               |                                                                                                    |
|                                               | 10 Turn the power back on.                                                                                                    |
| DOWNLOAD (SUB APP.) 30-93-2017 (THU) 17-36 11 | (1) Repeat steps 4) and 5) and select "EC" this                                                                                                    |
| PROGRAM FILE NAME SEND MACHINE NAME           | time.                                                                                                    |
|                                               |                                                                                                    |
| J065A.MOT. EC                                 |                                                                                                    |
|                                               | U                                                                                                    |
| TMANG                                         | NOTE                                                                                                    |
| [V38]                                         |                                                                                                    |
|                                               | Check the firmware version before                                                                                                    |
|                                               | <ul> <li>Check the firmware version before<br/>downloading.</li> </ul>                                                                                                    |
| MAIN SUB APP. SUB BOOT                        | <ul> <li>Check the firmware version before<br/>downloading.</li> </ul>                                                                                                    |
| MAIN SUB APP. SUB BOOT                        | <ul> <li>Check the firmware version before downloading.</li> <li>Press [EXEC].</li> </ul>                                                                                                    |
| MAIN SUB APP. SUB BOOT                        | <ul> <li>Check the firmware version before<br/>downloading.</li> <li>Press [EXEC].<br/>The "Optional device program download</li> </ul>                                                                                                    |
| MAIN SUB APP. SUB BOOT                        | <ul> <li>Check the firmware version before<br/>downloading.</li> <li>Press [EXEC].<br/>The "Optional device program download<br/>confirmation" screen will appear.</li> </ul>                                                                                                    |
| MAN SUB APP. SUB BOOT                         | <ul> <li>Check the firmware version before downloading.</li> <li>Press [EXEC].<br/>The "Optional device program download confirmation" screen will appear.</li> <li>Confirm that the "Reboot check" screen is</li> </ul>                                                                                                    |
| MAIN SUB APP. SUB BOOT                        | <ul> <li>Check the firmware version before downloading.</li> <li>Press [EXEC].<br/>The "Optional device program download confirmation" screen will appear.</li> <li>Confirm that the "Reboot check" screen is displayed after the download is completed,</li> </ul>                                                                                                 |
| MAN SUB APP. SUB BOOT                         | <ul> <li>Check the firmware version before downloading.</li> <li>Press [EXEC].<br/>The "Optional device program download confirmation" screen will appear.</li> <li>Confirm that the "Reboot check" screen is displayed after the download is completed, and then turn off the power.</li> </ul>                                                                    |
| MAIN SUB APP. SUB BOOT                        | <ul> <li>Check the firmware version before downloading.</li> <li>Press [EXEC].<br/>The "Optional device program download confirmation" screen will appear.</li> <li>Confirm that the "Reboot check" screen is displayed after the download is completed, and then turn off the power.</li> </ul>                                                                    |
| MAM SUB APP. SUB BOOT                         | <ul> <li>Check the firmware version before downloading.</li> <li>Press [EXEC].<br/>The "Optional device program download confirmation" screen will appear.</li> <li>Confirm that the "Reboot check" screen is displayed after the download is completed, and then turn off the power.</li> </ul>                                                                    |
| MANY SUB APP. SUB BOOT                        | <ul> <li>Check the firmware version before downloading.</li> <li>Press [EXEC].<br/>The "Optional device program download confirmation" screen will appear.</li> <li>Confirm that the "Reboot check" screen is displayed after the download is completed, and then turn off the power.</li> <li>CAUTION</li> <li>Do not turn off the power while writing.</li> </ul> |
| MAN SUB APP. SUB BOOT                         | <ul> <li>Check the firmware version before downloading.</li> <li>Press [EXEC].<br/>The "Optional device program download confirmation" screen will appear.</li> <li>Confirm that the "Reboot check" screen is displayed after the download is completed, and then turn off the power.</li> <li>CAUTION</li> <li>Do not turn off the power while writing.</li> </ul> |

| MENU 20-03-2017 (THU) 15:54 11<br>COMPERATE<br>DATE TIME<br>DATE TIME<br>D | <ul> <li>Go to the maintenance menu screen in<br/>adjustment mode and press [FIRMWARE<br/>DETAILS].</li> <li>The "Firmware Details" screen will appear.</li> </ul>                               |
|----------------------------------------------------------------------------------------------------|----------------------------------------------------------------------------------------------------|
| SOFTWARE         C1921W           SOFTWARE         C1921W           SOFTWARE         VERSION           SOFTWARE         VERSION           SOFTWARE         VERSION           SOLE DRIVER         B0071 (J0835)           OS         J0829C           PRINTER APP.(BOOT)         C2110A(J0827)           Ender         J0820C (J0824)           EC APP.(BOOT)         J0855A(J0827)                                                                                                    | (f) Confirm that the downloaded version is<br>reflected on the "Firmware Details" screen.                                                                                                    |
| LOGIN                                                                                                    | <ul> <li>Go to the maintenance menu screen in<br/>adjustment mode and press [DATE TIME].<br/>The "Date Time" screen will appear.</li> </ul>                                                      |
| DATE TIME         31-03-2017           Image: Content of the second second se                                                                                                    | <ul> <li>(B) Set the "Time Zone". Adjust the Date and<br/>Time as needed.</li> <li>(C) The service password must be entered<br/>at the main menu to access the Time<br/>Zone setting.</li> </ul> |

#### Precautions for writing firmware after board replacement

Until the writing of all the firmware is completed, the following phenomena may occur due to mismatches between the firmware written in the flash memory on the board and the main application firmware written in the CF (CompactFlash).

#### <LED lighting phenomenon during shutdown>

For the target model, turn off the power switch after writing the firmware.

The LED on the P-1100 board may not turn off when the OS (operating system) shuts down and the screen goes black.

In this case, turn off the breaker or pull out the power plug from the outlet, wait 20 to 30 seconds after confirming that the LED goes out. Then, turn on the breaker again or insert the power plug into the outlet and turn on the power switch.

#### <Error display>

A battery error, communication error, or other error screen may appear after the main application firmware starts and before the firmware write operation is performed, but continue the firmware write operation.

If the error is still displayed after all the firmware has been written and the basic settings such as memory initialization and model settings have been completed, take appropriate action in response to the content of the error.

# 3.8.3 Replacing the CF (Compact Flash) Card

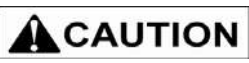

If the CF is damaged, all data will be lost. Set up the system again by referring to the following procedure.

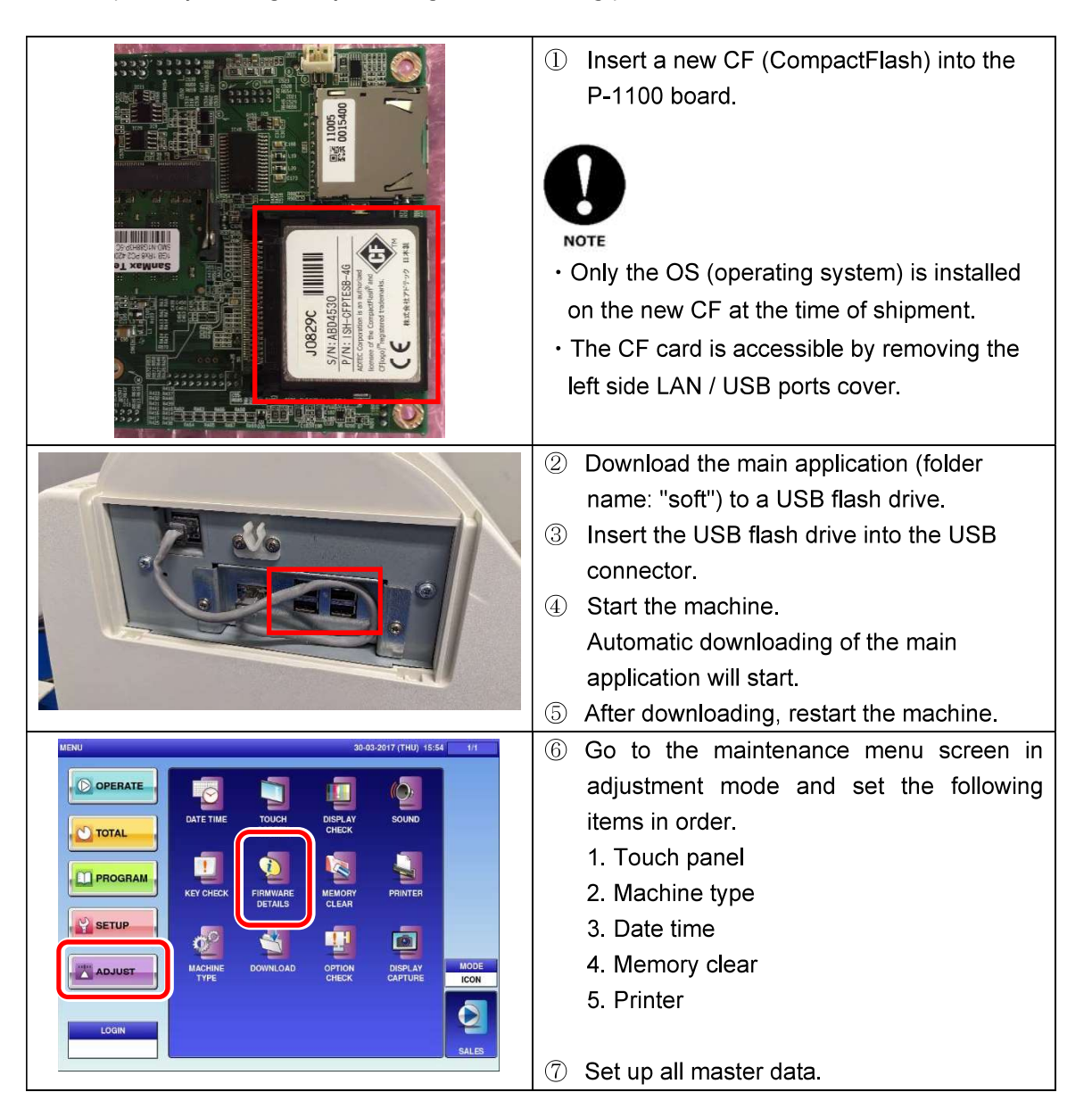

# 3.9 Replacing the Switch Power Supply Unit

\* Be sure to remove the body case beforehand in accordance with the procedure described in "3.2.3 Removing the Body Case ".

| 1 | Unscrew the base so that it can be shifted.<br>Screw (a): 3 places<br>Screw (b): 1 place                                                            |
|---|----------------------------------------------------------------------------------------------------|
|   |                                                                                                    |
| 2 | Shift the base and unscrew the switch<br>power supply unit.<br>Screw (c): 2 places on the left and right                                            |
| 3 | Pull the switch power supply unit out<br>through the gap and remove it.<br>After replacement, install each part in the<br>reverse order of removal. |

# 3.10 Replacing the Cassette Sensor

\* Be sure to remove the switch power supply unit beforehand in accordance with steps 1) to 3) of "3.9 Replacing the Switch Power Supply Unit".

| <ol> <li>Take out the cassette.</li> <li>Remove the sensor mounting screws.<br/>Screw: 2 places</li> </ol>                                                  |
|----------------------------------------------------------------------------------------------------|
| ③ Disconnect the cables from the clamp on<br>the power supply unit side.                                                                                    |
| <ul> <li>④ Pull out the cassette sensor, disconnect the connector, and remove the cassette sensor.</li> <li>● ● ● ● ● ● ● ● ● ● ● ● ● ● ● ● ● ● ●</li></ul> |

## 3.11 Replacing the Electrical Components in the Controller Unit

\* Be sure to remove the controller unit beforehand in accordance with the procedure described in "3.2.1 Removing the Controller Unit".

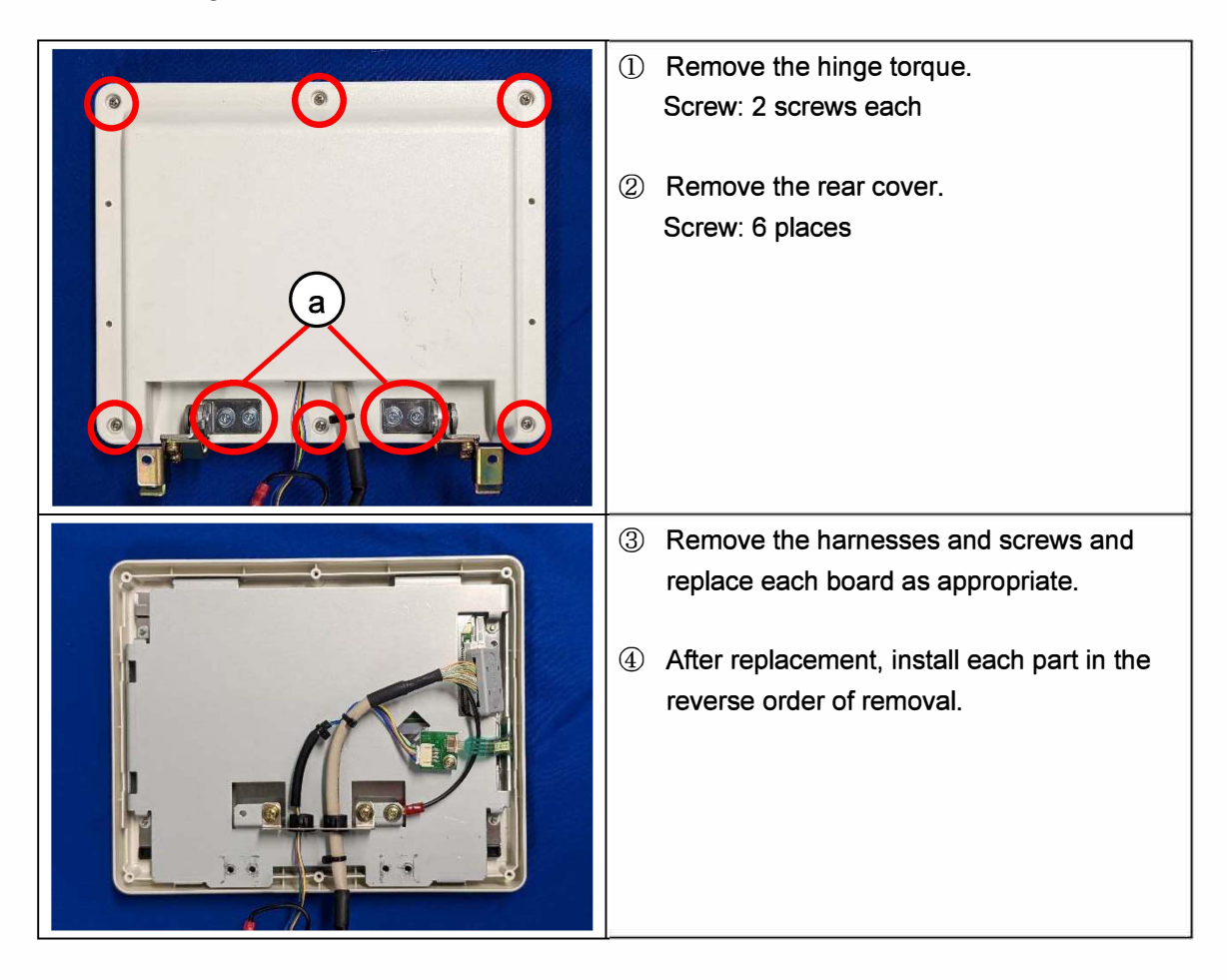

# 3.12 Consumable Parts / Periodic Replacement Parts

| No. | Part Name    | Ishida Genuine Part                                                                            | Replacement Cycle<br>(approximate) |
|-----|--------------|------------------------------------------------------------------------------------------------|------------------------------------|
| 1   | Thermal head | 3-inch<br>A "+" driver is required to<br>remove the thermal head<br>from the mounting bracket. | 30 to 60 km                        |

#### Consumable parts

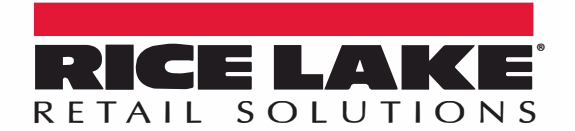

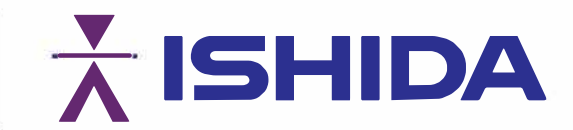

© Rice Lake Weighing Systems Content subject to change without notice.

230 W. Coleman St. • Rice Lake, WI 54868 • USA

U.S. 800-472-6703 • Canada/Mexico 800-321-6703 • International 715-234-9171 • Europe +31 (0)26 472 1319